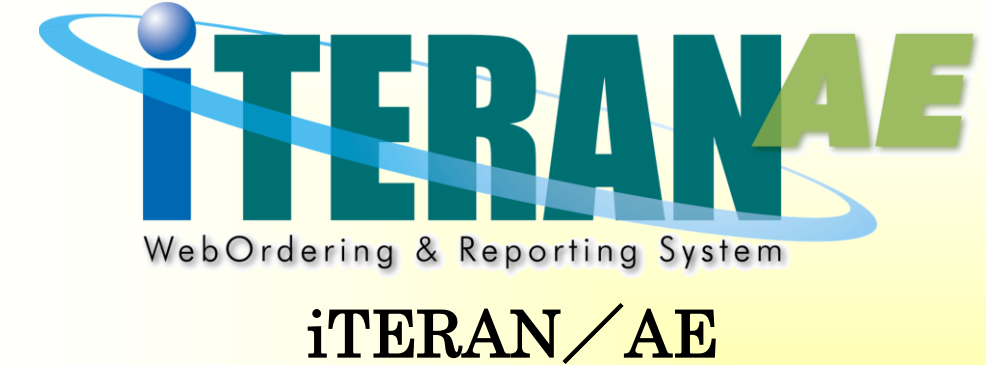

# メガスポーツパターンファイル

## 請求業務について

#### 【 第 1.4版 】

2020年11月20日

### 富士通 Japan 株式会社

| 目次 |
|----|
|----|

| 2  |
|----|
| 0  |
| ð  |
| 3  |
| 11 |
| 16 |
| 20 |
| •  |

#### 1. はじめに

本マニュアルは、メガスポーツパターンファイルの請求業務について記載したマニュアルになります。 その他の機能につきましては、それぞれ以下のマニュアルをご参照ください。 ※以下マニュアルは、以下サポートサイトにて公開しています。

- ・メガスポーツ様専用ページ
   <u>http://www.iteran.jp/AE/pattern/chainMega.html</u>
- ◆各種設定業務、スケジューラ機能等の iTERAN/AE 共通機能について ⇒iTeranAE 共通機能マニュアル
- ◆受注業務、受領業務等のメガスポーツ様業務機能について ⇒メガスポーツ様向け業務マニュアル
- ◆外部データ連携ファイル入出力レイアウトについて
   ⇒外部データ連携ファイル入出力レイアウト初期値
- ※本書では Windows 7 の画面例を記載しています。Windows 8.1、Windows 10 では動作が若干異なる場合があります。

【用語】

- ・EDI 請求データ ・・・ オンライン(EDI)で受信した受領データを元に作成する請求データ
- ・EDI 外請求データ ・・・ 入力画面に手で値を入力して作成する請求データ

#### 2. メガスポーツパターンファイルでの請求業務の流れ

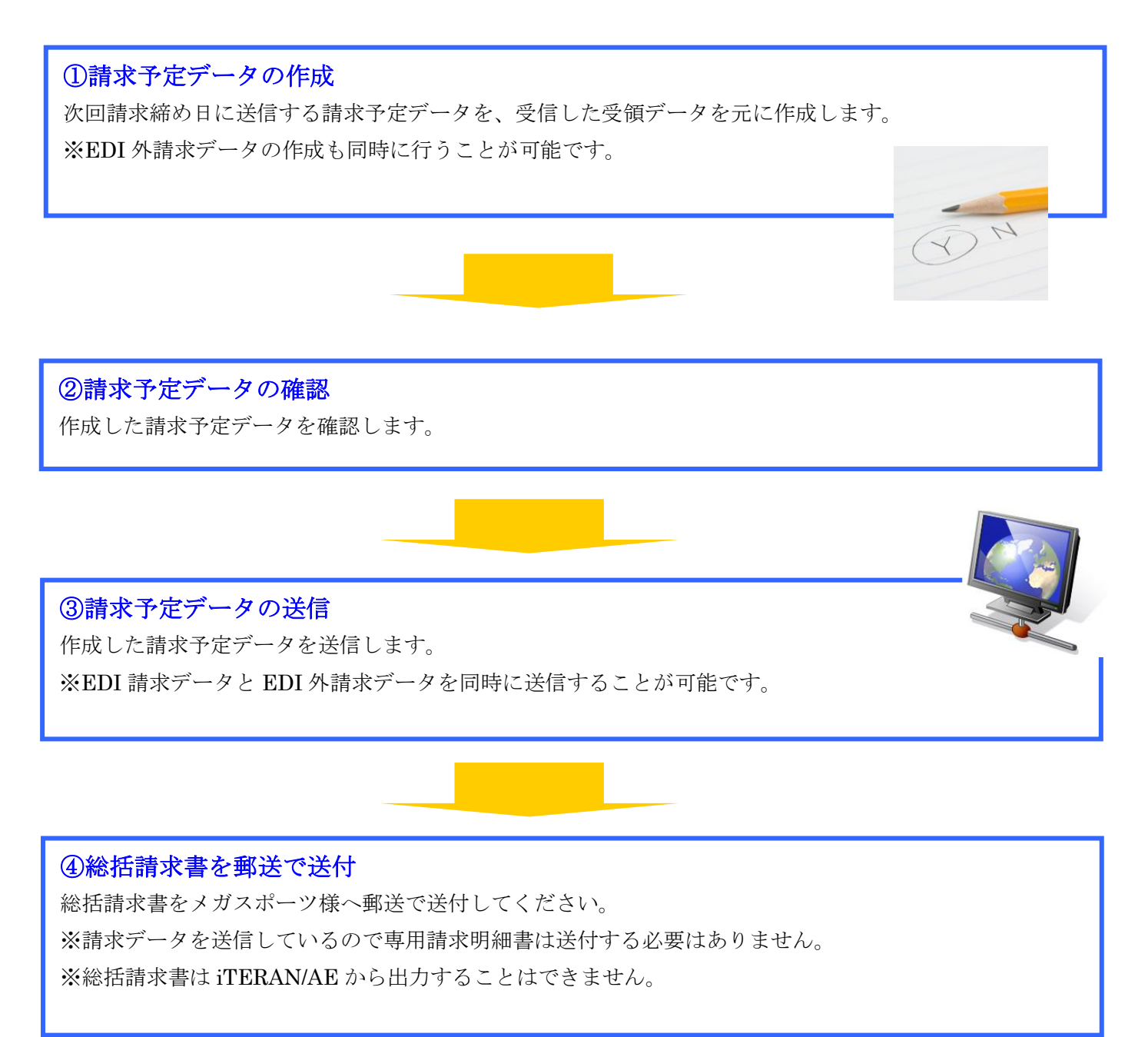

【ご注意】

- ・誤った請求データ(請求金額間違い等)を送信してしまった場合はメガスポーツ様へご相談ください。
- ・着荷指定日と計上日が異なり何月締めの請求に含めるかが不明な伝票データがある場合はメガスポーツ様へ ご相談ください。

- 3. 請求予定データの作成
- 3-1. 受信した受領データを元に請求予定データを作成する

| TERAN/AE for .NET version 8.2.6            | x                                                   |
|--------------------------------------------|-----------------------------------------------------|
| Firm Info wisten ダンステム情報 全履歴照会             | び期 - 括設定 利用会社の登録 閉じる(F12)                           |
| WebOrdering & Reporting Sy                 | version 8.2.6 6G対応版                                 |
| チェーン 利用会社<br>9945000000001:メガスポーツ ▼ 999999 | 9:テスト取引 『請求/支払』ボタンを                                 |
| データ受信                                      | 押します                                                |
| 受注         受損                              | ) 請求/支払                                             |
| マスタメンテナンス 各種設定                             | ) 履歴照会                                              |
| Co                                         | pyright@FUJITSU FIP CORPORATION All Rights Reserved |

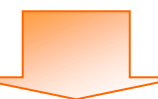

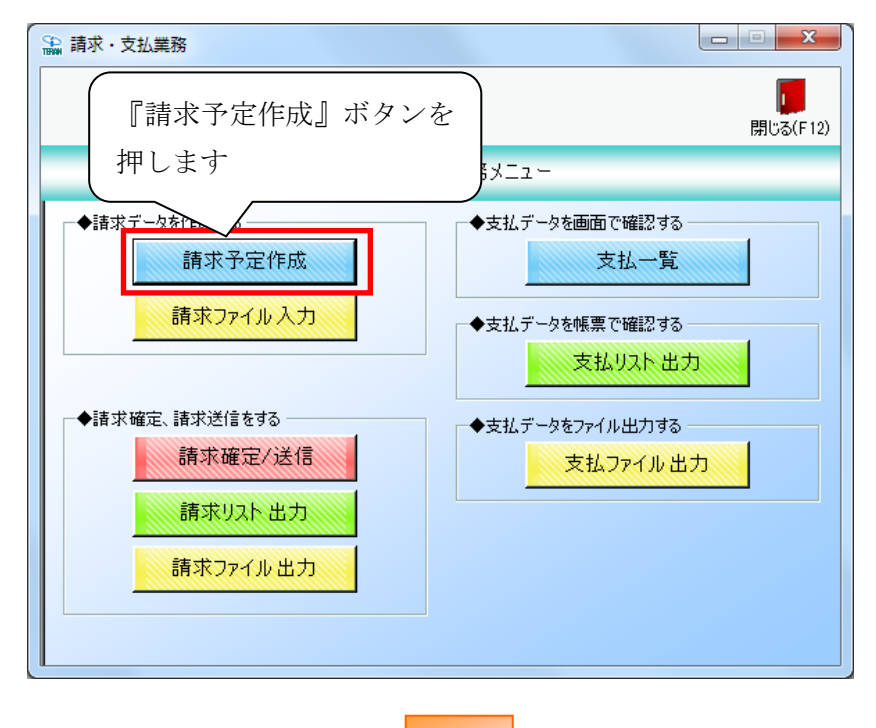

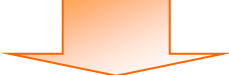

| 🔍 請求予定作成                              |                   |                  |              |                                          |          |             |            | l            | X        |
|---------------------------------------|-------------------|------------------|--------------|------------------------------------------|----------|-------------|------------|--------------|----------|
|                                       |                   | E                | J            | EQ                                       |          |             | EQ         |              |          |
| 作成(F2) (6 存(F4)                       | 取消(F9)            | 納品先マス            | .タ(F10) 支払法。 | 人マスタ(F11)                                |          | 請           | 求予定リスト(F6) |              | 閉じる(F12) |
| 請求サ                                   | 計総請求金額合計          | <u>#</u>         |              | 支払法                                      | iХ       |             |            |              |          |
| 『作成<br>押しま                            | え』ボタン<br>:す       | を球金額合計           | Æ<br>▼       | Į                                        | 吉 伝琴     | <b>夏件数計</b> | 清求金額合計     | —<br>単覧<br>▼ |          |
| - 請求データ絞込条件 -<br>請求フラグ区分 0<br>支払法人コード | 請求対象外             | │ 請求内容 │0:未請求データ | ▼ 計上         | ·日 / · · · · · · · · · · · · · · · · · · | <b>v</b> | ~ [         | <u> </u>   | 手動検索取得       | 検索       |
|                                       |                   |                  |              | ,                                        |          | 1           |            |              |          |
| EDI                                   | EDI外              | 「請求              | 計.           | 上日は必ず措                                   | 定して請求う   | ータを作成       | ってください     |              |          |
| 対象 諸求状態                               | 住入計上日 支<br>(二冊#3号 | 払法人コート、発注者コート、   | 取引先コート       | 店コード                                     | 部門コード    | 諸求金額        | 伝票種類       | 税区分          |          |
|                                       | <u>広奈世</u> ち      |                  |              |                                          | 右间恒正日    |             |            | 悦半           |          |
| ー・括してチェックす<br>諸求対象データを                | ™る<br>一括し<br>更新   | でチェックを外す         |              |                                          |          |             |            |              |          |

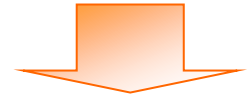

| 🏔 請求予定作成                                   |                    |                                         |            |                  |                                        |              |               |                                 |                      |
|--------------------------------------------|--------------------|-----------------------------------------|------------|------------------|----------------------------------------|--------------|---------------|---------------------------------|----------------------|
| (作成(F2)保存(F4)                              | 取消                 | (F9)                                    | 三<br>納品先マス | )<br>(タ(F10) 支払法 | <b>王〇</b><br>人マスタ(F11)                 | 請す           | <br>行定Jスト(F6) |                                 | <b>し</b><br>閉じる(F12) |
| 諸求サマリ情報       総伝票件数計<総請求金額合計               |                    |                                         |            |                  |                                        |              |               |                                 |                      |
| 支払                                         | 法人 伝票的             | +数計 ┃ 請求                                | 金額合計       | Ē<br>▼           | 店                                      | 漂件数計 話       | 求金額合計 📗       | <u>- 覧</u><br>▼                 |                      |
| 諸求データ絞込条件<br>諸求フラグ区分<br>支払法人コード<br>諸求データー覧 | 0請求対象外             | <ul> <li>▼ 請求内容</li> <li>▼ 店</li> </ul> | 0:未請求データ   |                  | 受信した受領デ・<br>青求データの候                    | ータを元<br>補が表示 | に<br>されます     | -                               | 検索                   |
| EDI請求<br>対象                                | (仕入計上日)            | EDI外諸求<br>支払法人コート <sup>®</sup>          | ▲ 発注者コート*  | 取引先コー            |                                        | 0月~1/亚·9米    |               |                                 | -                    |
| □ 0:未請求                                    | 20191020<br>999009 | 994500 💌                                | 994500 💌   | 9999999 💌        | 13 050<br>テストノウヒンサキ 20191001           | 4,000        | 1001:仕入明 🗸    | 税半<br>05:原価外税3 <u>▼</u><br>10.0 |                      |
|                                            | 20191001<br>999001 | 994500 💌                                | 994500 💌   | 999999 🛨         | 123 <u>050</u><br>テストノウヒンサキ 20191001   | 1,000        | 1001:仕入明 👻    | 05:原価外税3 <mark>▼</mark><br>10.0 | _                    |
|                                            | 20191001<br>999002 | 994500 💌                                | 994500 💌   | 999999 💌         | 123 <u> </u> 050<br>テストノウヒンサキ 20191001 | 2,000        | 1001:仕入明 💌    | 05:原価外税3 <u>▼</u><br>8.0        |                      |
|                                            | 20191001<br>999003 | 994500 💌                                | 994500 💌   | 9999999 🔽        | 123 <u> 050</u><br>テストノウヒンサキ 20191001  | 3,000        | 1001:仕入明 💌    | 05:原価外税3 <u>-</u><br>10.0       | -                    |
| ー括してチェッ<br>請求対象データ                         | りする -<br>Pを更新      | →括してチェックを外す                             | ţ          |                  |                                        |              |               |                                 |                      |

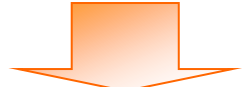

|                                              | EYFDQ                    |                    |          |          |           |                 |                |            |                |                          |    |
|----------------------------------------------|--------------------------|--------------------|----------|----------|-----------|-----------------|----------------|------------|----------------|--------------------------|----|
| 烖(F2) <b>(</b> 著                             | 保存( え                    | 意図しな               | い期間の     | つ請求デ     | ータが作      | F成され`           | てしまう           | ことを図       | 方ぐため           | に「計上                     | ເວ |
| 事求サマリ                                        | 川情報                      | <u>и н</u> г       | 半七中コ     | マノゼ      | +11       |                 |                |            |                |                          |    |
| L L                                          | 総伝                       | コ」(よ死)             | 9 招任し    |          | GV'0      |                 |                |            |                |                          |    |
| ※2019/10/20 締めの場合は「2019/9/21~2019/10/20」を指定。 |                          |                    |          |          |           |                 |                |            |                |                          |    |
|                                              |                          |                    |          |          |           |                 |                |            |                |                          |    |
|                                              |                          | ※その他               | 、        | 利生につ     | いては日      | .20 をこ          |                | zav.       |                |                          |    |
|                                              |                          |                    |          |          |           |                 | _              |            |                |                          |    |
| 春求デー?                                        | 9.絞込条件 -                 |                    |          |          |           |                 |                |            |                |                          |    |
| 請求フラ                                         | が区分 🚺                    | 請求対象外              | ▼ 請求内容   | 0:未請求データ | , 💽 🗄     | ±⊟ 20190        | 921            | ~ 20191020 | <b>.</b>       | 手動検索                     |    |
| 古北注                                          | <u>данк</u> П            |                    | a c      |          | 一個        | [番号             | T              | ~          |                | 前得                       | 食索 |
| *-+                                          |                          |                    | <u> </u> | I        |           |                 |                |            |                | 4210                     |    |
| 育米 テーク                                       | 9一覧<br>ED:諸求             |                    | EDI外請求   | 1        | 計         | 上日は必ず措          | <b>定して</b> 請求う | 「ータを作成し    | てください          |                          |    |
|                                              | 請求状態                     | 住入計上日              | 支払法人コード  | 発注者コート   | 取引先コード    | 店コード            | 部門コード          | 請求金額       | 伝票種類           | 税区分                      |    |
| 刘家                                           |                          | 伝票番号               |          |          |           | 店名称             | 着荷指定日          |            |                | 税率                       |    |
|                                              | 0:未請求                    | 20191020           | 994500 💌 | 994500 💌 | 999999 💌  | 123 💌           | 050            | 4,000      | 1001:仕入明(一     | 05:原価外税:▼                |    |
|                                              |                          | 999009             |          |          |           | テストノウヒンサキ       | 20191001       |            |                | 10.0                     |    |
|                                              | 0:未請求                    | 20191001           | 994500 - | 994500 - | 9999999 💌 | 123             | 050            | 1,000      | 1001:仕入明       | 05:原価外税3▼                |    |
| $\vdash$                                     | 0 + = <del>+ + + +</del> | 999001             | 004500   | 004500   | 000000    | テストノワビンサキ       | 20191001       | 0.000      | 1001/1 7 884 1 | 10.0<br>or (55/37 M 4943 |    |
|                                              | 0:木請水                    | 20191001           | 994500   | 334200   | aaaaaa 🔺  | 125 <b>エ</b>    | 000            | 2,000      |                | 000泉1曲外和35▼              |    |
|                                              | 心主語少                     | 999002<br>20101001 | 004500   | 004500 - | 000000 🚽  | 109             | 20191001       | 3.000      | 1001-(十入日日) 🚽  | 8.0                      | —  |
| 0                                            |                          | 20101001           |          |          | •••••••   | ·><br>テストノウヒンサキ | 20191001       | 0,000      |                | 10.0                     | _  |
|                                              |                          | 888003             |          |          |           | 1001/00//1      |                |            |                | 10.0                     | -  |

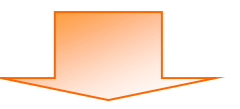

| <b>調水 7</b> 人<br>前(F2) | E1F成<br>保存(F4)       | 取消(           | <b>F</b> 9)     | 「「「」     | )<br>(A(F10) 支払法 | 三〇<br>人マスタ(F11) |          | 請求     |                |                        | <b>開</b> じる(F1 |
|------------------------|----------------------|---------------|-----------------|----------|------------------|-----------------|----------|--------|----------------|------------------------|----------------|
| 唐求サマ                   | 7.1)"告報              |               |                 |          |                  |                 |          |        |                |                        |                |
|                        | 総伝票件裁                | (計 総請求金額<br>0 | <b>任合計</b><br>0 |          |                  | 支払法             | А        |        |                |                        |                |
|                        | 支払法。                 | 人 伝票件         | 数計   請求         | 金額合計     | 店                | , I             | डे टि    | 漂件数計 諸 | 求金額合計          | 一覧                     |                |
|                        |                      |               |                 |          | Ŧ                |                 |          |        |                | Ţ                      |                |
| 春求デー                   | - 灰絞込条件 -            |               |                 |          |                  |                 | (        |        |                |                        |                |
| 請求フ                    | らび区分 🔽               | 請求対象外         | ▼ 請求内容          | 0:未請求データ | · • 計」           | 20190           | 921      | 請求金額   | [等の訂]          | 正がある                   | 場              |
| 支払注                    | :人コード                |               | ▼店              |          | ▼ 伝見             | 電番号             |          | 合け訂正   | 1 = +          |                        |                |
| -<br>唐求デー              |                      |               | _               | ,        | _                |                 |          | 口(2日)工 | . しょり          |                        |                |
|                        | EDI請求                |               | EDI外請求          | 1        | 計                | 上日は必ず措          | 定して請求    | ፓ-፵ጷ   | 250            |                        |                |
| ±t∉.                   | 請求状態                 | 住入計上日         | 支払法人コード         | 発注者コート   | 取引先コート           | 店コード            | 部門コード    | 請求金    | 伝票種類           | 税区分                    | -              |
| × 138K                 |                      | 伝票番号          |                 |          |                  | 店名称             | 着荷指定日    |        |                | 税率                     |                |
|                        | 0:未請求                | 20191020      | 994500 -        | 994500 💌 | 999999 🔻         | 123 💌           | 050      | 4,000  | 1001:仕入明 🔽     | )5:原価外税3-▼             |                |
|                        | 0+=+++               | 999009        | 004500          | 004500   | 000000           | テストノウビンサキ       | 20191001 | 1.000  | 1001/1 7 886 1 | 10.0<br>M (E) (TA) (H) | _              |
|                        | 0:木諸水                | 20191001      | 994000          | aa4000 🔽 | aaaaaa 🔼         | 128<br>ティレカトン#も | 000      | 1,000  |                | 10.0泉1回外花:             |                |
|                        | 心未請求                 | 20191001      | 994500          | 994500   | 999999           | 128             | 20191001 | 2.000  | 1001仕入眼 -1     | 10.0                   | _              |
|                        | 0.010004035          | 999002        |                 |          |                  | <br>テストノウドンサキ   | 20191001 | 2,000  | 100 HTV (-/10  | 8.0                    |                |
|                        | 0:未請求                | 20191001      | 994500 💌        | 994500 💌 | 999999 👻         | 123 💌           | 050      | 3,000  | 1001:仕入明 👻     | 05:原価外税3 ▼             | _              |
|                        |                      | 999003        |                 |          |                  | テストノウヒンサキ       | 20191001 |        |                | 10.0                   | -1             |
| ,<br>                  | →括してチェックマ<br>花対象データを | する<br>注更新     | ・括してチェックを外      | ŧ        |                  |                 |          |        |                |                        |                |

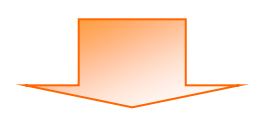

|   | 請求予定                                                                                       | 印成                   |               |               |              |                  |                        |                |          |                | l          | - • • ×              |
|---|--------------------------------------------------------------------------------------------|----------------------|---------------|---------------|--------------|------------------|------------------------|----------------|----------|----------------|------------|----------------------|
| ſ | ■<br>注成(F2) (                                                                              | <b>展</b><br>果存(F4)   |               | <b>F</b> 9)   | 「<br>納品先マス   | 。<br>,タ(F10) 支払法 | <b>三〇</b><br>人マスタ(F11) |                | 請好       | <br>文予定Uスト(F6) |            | <b>し</b><br>閉じる(F12) |
|   | -請求サマ!<br> <br>                                                                            | 川情報<br>総伝票件表         | 図】 総請求金額<br>○ |               |              |                  | 支払法                    | X              |          |                |            |                      |
|   |                                                                                            | 支払法                  | 人 伝票件         | -数計 請求:       | 金額合計         | 店                |                        | 5 伝            | 票件数計 諸   | ¥求金額合計         | 一覧         |                      |
| ſ | 請求<br>※表                                                                                   | <sup>え予定</sup><br>示さ | データと<br>れている  | :して作)<br>う全デー | 成するテ<br>タを選択 | ータをi<br>くする場合    | 選択しま<br>合は、『−          | す<br>一括して      | F 101000 |                | <b>•</b>   |                      |
| L | エッ<br>                                                                                     | ックす                  | る』ボタ          | マンを押          | します          |                  |                        |                | 191020   |                | 手動検索<br>取得 | 検索                   |
|   |                                                                                            | ター覧<br>ED            |               | DI外請求         | 1            | 計                | 上日は必ず指                 | <b>錠して請</b> 求: | データを作成し  | てください          |            |                      |
|   | 110                                                                                        |                      | 市人計上日         | 支払法人コード       | 発注者コート       | 取引先コート"          | 店コード                   | 部門コード          | 請求金額     | 伝票種類           | 税区分        |                      |
|   | 対影                                                                                         | /                    | 伝票番号          |               |              |                  | 店名称                    | 着荷指定日          |          |                | 税率         |                      |
|   |                                                                                            | 未請求                  | 20191020      | 994500 💌      | 994500 💌     | 999999 💌         | 123 💌                  | 050            | 4,000    | 1001:仕入明 👻     | 05:原価外税:-  |                      |
|   |                                                                                            |                      | 999009        |               |              |                  | テストノウヒンサキ              | 20191001       |          |                | 10.0       |                      |
|   |                                                                                            | 未請求                  | 20191001      | 994500 💌      | 994500 💌     | 999999 👻         | 123 💌                  | 050            | 1,000    | 1001:仕入明 -     | 05:原価外税3 🔻 |                      |
|   |                                                                                            |                      | 999001        |               |              |                  | テストノウヒンサキ              | 20191001       |          |                | 10.0       |                      |
|   |                                                                                            | 未請求                  | 20191001      | 994500 💌      | 994500 💌     | 999999 🔻         | 123 💌                  | 050            | 2,000    | 1001:仕入明 🔻     | 05:原価外税3▼  |                      |
|   |                                                                                            |                      | 999002        |               |              |                  | テストノウヒンサキ              | 20191001       |          |                | 8.0        |                      |
|   |                                                                                            | 未請求                  | 20191001      | 994500 💌      | 994500 💌     | 999999 💌         | 123 💌                  | 050            | 3,000    | 1001:仕入明 -     | 05:原価外税:-  |                      |
|   |                                                                                            |                      | 999003        |               |              |                  | テストノウヒンサキ              | 20191001       |          |                | 10.0       | <b>-</b> [           |
|   | 999003     ラストノウヒンサキ     20191001     10.0       一括してチェックする。<br>諸求対象デークを更新     一括してチェックを外す |                      |               |               |              |                  |                        |                |          |                |            |                      |

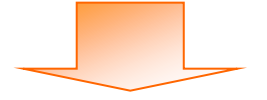

| 明水口                                                                                                    | 予定作成                                                                                                    |                                                                                                    |                                                                         |                                                    |                                                           |                                                                                                    |                                                                        |                                                                                                    |                                                                                                    |                                                                                                    |                      |
|----------------------------------------------------------------------------------------------------|----------------------------------------------------------------------------------------------------|----------------------------------------------------------------------------------------------------|-------------------------------------------------------------------------|----------------------------------------------------|-----------------------------------------------------------|----------------------------------------------------------------------------------------------------|------------------------------------------------------------------------|----------------------------------------------------------------------------------------------------|----------------------------------------------------------------------------------------------------|----------------------------------------------------------------------------------------------------|----------------------|
| <b>т</b> ру(F2                                                                                                    | <b>開</b><br>) 保存(F4)                                                                                                    | 取消()                                                                                                    | F9)                                                                     | (約品先マス)                                            | し。<br>Rタ(F10) 支払法                                         | <b>三〇</b><br>5人マスタ(F11)                                                                              |                                                                        |                                                                                                    |                                                                                                    |                                                                                                    | <b>し</b><br>閉じる(F12) |
| 請求さ                                                                                                    | サマリ情報                                                                                                    |                                                                                                    |                                                                         |                                                    |                                                           |                                                                                                    |                                                                        |                                                                                                    |                                                                                                    |                                                                                                    |                      |
|                                                                                                    | 総伝票件费                                                                                                    | 計 総請求金額                                                                                                    |                                                                         |                                                    |                                                           | 支托法                                                                                                  | - 4                                                                    |                                                                                                    |                                                                                                    |                                                                                                    |                      |
|                                                                                                    | 支払注                                                                                                    | ・)  人  伝要件                                                                                                    | ****                                                                    | 全額合計                                               | E -                                                       |                                                                                                    | 庄 (伊)                                                                  | 更件数計 []]                                                                                                    | 城全額合計                                                                                               |                                                                                                    |                      |
|                                                                                                    | × III/II                                                                                                    | 12077711                                                                                                    | 3X81 884X3                                                              |                                                    |                                                           |                                                                                                    | 125.7                                                                  | ******                                                                                                    |                                                                                                    | 見 🔺                                                                                                    |                      |
|                                                                                                    |                                                                                                    |                                                                                                    |                                                                         |                                                    |                                                           |                                                                                                    |                                                                        |                                                                                                    |                                                                                                    |                                                                                                    |                      |
|                                                                                                    |                                                                                                    |                                                                                                    |                                                                         |                                                    | ~                                                         |                                                                                                    |                                                                        |                                                                                                    |                                                                                                    | <b>v</b>                                                                                                    |                      |
| ix.the                                                                                                    | ゴニー 56六23 - 安 74                                                                                                    |                                                                                                    |                                                                         |                                                    |                                                           |                                                                                                    |                                                                        |                                                                                                    |                                                                                                    |                                                                                                    |                      |
| - 請水フ<br>- 請求                                                                                                    | アーダ校込条件・<br>マラグ区分 「                                                                                                    | 唐龙村免外                                                                                                    | ▼ 請求内容                                                                  | ①実調成デーム                                            | , , H_                                                    | 上日 2019(                                                                                             | 921 💌                                                                  | ~ 20191020                                                                                                    |                                                                                                    | 手動检索                                                                                                    |                      |
| 04-7                                                                                                    |                                                                                                    | Hall N 1987 1                                                                                                    |                                                                         | 0.7Kalisky 2                                       |                                                           |                                                                                                    |                                                                        |                                                                                                    |                                                                                                    | 1 2012                                                                                                    | 検索                   |
| 支払                                                                                                    | は法人コード [                                                                                                    |                                                                                                    | ▼ 店                                                                     |                                                    | ▼ 伝票                                                      | 豊番号                                                                                                  | •                                                                      | ~                                                                                                    | -                                                                                                   | 取得                                                                                                    |                      |
| 請求う                                                                                                    | データー覧 ――                                                                                                    |                                                                                                    |                                                                         |                                                    |                                                           |                                                                                                    |                                                                        |                                                                                                    |                                                                                                    |                                                                                                    |                      |
|                                                                                                    |                                                                                                    |                                                                                                    |                                                                         |                                                    | =1                                                        | - L D (L ) - PH                                                                                      |                                                                        | - bt Wette                                                                                                    | 71220                                                                                               |                                                                                                    |                      |
|                                                                                                    | EDI請求                                                                                                    | E                                                                                                    | DI外請求                                                                   |                                                    | 計                                                         | 上日は必ず持                                                                                               | 記して請求う                                                                 | ータを作成し                                                                                                    | てください                                                                                               | 1                                                                                                    |                      |
| 対論                                                                                                    | EDI<br>EDI                                                                                                    | E<br>仕入計上日                                                                                                    | DI外諸求<br>支払法人コート <sup>*</sup>                                           | 発注者コート                                             | 計 取引先コート*                                                 |                                                                                                    |                                                                        | ータを作成し<br>請求金額                                                                                                    | <b>てください</b><br>伝票種類                                                                                | 税区分                                                                                                    |                      |
| 対論                                                                                                    | ED:請求<br>象<br>1iま求状態<br>0:ま聴求                                                                                                    | E<br>仕入計上日<br>伝票番号<br>20191020                                                                                                    | DI外請求<br>支払法人コート*                                                       | 発注者コート <sup>®</sup>                                | 計<br>取引先コード                                               | 上日は必ず<br>店コード<br>店名称                                                                                 | <b>記して請求う</b><br>部門コード<br>着荷指定日                                        | - <b>タを作成し</b><br>請求金額                                                                                                    | てください<br>伝票種類                                                                                       | 税区分<br>税率                                                                                                    | <u> </u>             |
| <b>対</b> 重                                                                                                    | ED:請求                                                                                                    | t<br>仕入計上日<br>伝票番号<br>20191020<br>99900                                                                                                    | DI外請求<br>支払法人コート <sup>®</sup><br>994500 _▼                              | 発注者コート <sup>*</sup><br>994500 ▼                    | 計<br>取引先コート <sup>®</sup><br>9999999 _                     | 上日は必ず<br>店コード<br>店名称<br>123 <u>▼</u>                                                                 | 記載して請求う<br>部門コード<br>著荷指定日<br>050                                       | <b>データを作成し</b><br>請求金額<br>4,000                                                                                                    | てください<br>伝票種類<br>1001:仕入明 <u>▼</u>                                                                  | 税区分<br>税率<br>05-原価外税:▼<br>10.0                                                                                                    | <b>_</b>             |
| <b>対</b> 重                                                                                                    | EDI請求           請求状態           0未請求           0未請求                                                                                                    | 任入計上日<br>伝票番号<br>20191020<br>999000<br>2019                                                                                                    | DI外請求<br>支払法人コート*<br>994500 _▼                                          | 発注者コート*<br>994500 _▼                               | 計<br>取引先コード<br> <br>  9999999 _<br>-                      | 上日は必ず<br>店コード<br>店名称<br>123 <u>・</u>                                                                 | <b>記して請求う</b><br>部門コード<br>著荷指定日<br>050                                 | Fタを作成し<br>請求金額<br>4,000<br>1,000                                                                                                    | <ul> <li>てください</li> <li>伝票種類</li> <li>1001:仕入明↓</li> <li>1001:仕入明↓</li> </ul>                       | 税区分<br>税率<br>05.原価外税3 ▼<br>10.0<br>05.原価外税3 ▼                                                                                                    |                      |
| 対<br>1<br>マ                                                                                                    | EDi請求           請求状態           0.未請求           0.未請求                                                                                                    | 住入計上日<br>伝票番号<br>20191020<br>999000<br>2019<br>99900<br>2019<br>99900<br>遅まれ                                                                                                    | DI外諸求<br>支払法人コート*<br>994500 、<br>尺完了後                                   | ¥注者コード<br>994500 ✓                                 | 計<br>19999999 <u>・</u> 対象デー                               | 上日は必ず<br>店コード<br>店名称<br>」123 <u>・</u><br>ー夕を更                                                        | <del>記して請求う<br/>第門コード<br/>着荷指定日</del><br>050<br>新』ボ                    | F                                                                                                    | てください<br>伝票種類<br>1001仕入明Ⅰ、<br>1001仕入明Ⅰ、                                                             | 税区分<br>税率<br>05.原価外税2 ▼<br>10.0<br>05.原価外税2 ▼<br>10.0                                                                                                    |                      |
| 対<br>マ<br>マ                                                                                                    | ED請求           請求状態           0:未請求           0:未請求           0.未請求           0.未請求                                                                                                    | 住入計上日<br>伝票番号<br>20191020<br>99900<br>2019<br>99900<br>2019<br>99900<br>2019<br>2019                                                                                                    | DD外請求<br>支払法人コート*<br>994500 _<br>尺完了後<br>/ を押し                          | <u> 発注者コート*</u><br>994500 <u> ▼</u><br>、『請求〕<br>ます | 計<br>19999999 <u>・</u><br>対象デー                            | 上日は必ず<br>店コード<br>店名称<br>」123 <u>・</u><br>ータを更第                                                       | <del>記して請求う<br/>部門コード<br/>着荷指定日<br/>050<br/>新』ボ</del>                  | F - 夕を作成し<br>請求金額<br>4,000<br>1,000<br>2,000                                                                                                    | <ul> <li>てください</li> <li>伝票種類</li> <li>1001:仕入明 ▼</li> <li>1001:仕入明 ▼</li> <li>1001:仕入明 ▼</li> </ul> | 税区分<br>税率<br>05.原価外税2.▼<br>05.原価外税2.▼<br>05.原価外税2.▼<br>10.0<br>05.原価外税2.▼                                                                                           |                      |
| 対<br>1<br>マ<br>マ                                                                                                    | EDI請求           請求状態           適素           0.未請求           0.未請求           0.未請求           0.未請求                                                                                                    | tt入計上日<br>伝票番号<br>20191020<br>99900<br>2019<br>99900<br>2019<br>99900<br>選邦<br>99900<br>タン                                                                                                    | DI外請求<br>支払法人コート <sup>1</sup><br>994500 ・<br>尺完了後<br>/を押し               | <u>戦注者コート*</u><br>994500 <u>・</u><br>、『請求:<br>ます   | 計<br>取引法コード<br>9999999 <u>・</u><br>対象デー                   | 上日は必ず<br>店コード<br>店名称<br>123 <u>・</u><br>-夕を更美                                                        | <b>諚して請求</b> 元<br>■ 部門⊐ - ド<br>著荷指定日<br>050<br>新』ボ                     | <ul> <li>一夕を作成し</li> <li>請求金額</li> <li>4,000</li> <li>1,000</li> <li>2,000</li> </ul>                                                                         | てください<br>伝票種類<br>1001/仕入明紙▼<br>1001/仕入明紙▼<br>1001/仕入明紙▼<br>1001/仕入明紙▼                               | <ul> <li>税区分</li> <li>税率</li> <li>05.原価外税2.▼</li> <li>10.0</li> <li>05.原価外税2.▼</li> <li>10.0</li> <li>05.原価外税2.▼</li> <li>8.0</li> <li>05.原価外税2.2</li> </ul>        |                      |
| tt<br>آ<br>آ<br>آ                                                                                                    | EDI請求           請求状態           請求状態           0.未請求           0.未請求           0.未請求           0.未請求           0.未請求                                                                                                    | 年<br>住入計上日<br>伝票番号<br>20191020<br>99900<br>2019<br>99900<br>2019<br>99900<br>辺19<br>9990<br>辺19<br>タン<br>99900<br>タン<br>99900<br>タン<br>99900<br>タン<br>99900                                                                                                    | DDM請求<br>支払法人コード<br>994500 ・<br>尺完了後<br>/を押し                            | <u>発注者2+5</u><br>994500 <u>・</u><br>、『請求:<br>ます    | 計<br>取引先コート*<br>9999999 <u>・</u><br>対象デー                  | <u> 上日は必ず</u><br>店コード<br>店名称<br>」123 <u> </u><br>ー夕を更<br>う                                           | またして請求う<br>ま門コード<br>著荷指定日<br>050<br>新二 ボ<br>20191001                   | データを作成し、<br>請求金額<br>4,000<br>1,000<br>2,000<br>3,000                                                                                                    | てください<br>伝票種類<br>1001/仕入明局 ▼<br>1001/仕入明局 ▼<br>1001/仕入明局 ▼<br>1001/仕入明局 ▼                           | 税区分<br>税率<br>05.原価外税2 →<br>10.0<br>05.原価外税2 →<br>10.0<br>05.原価外税2 →<br>05.原価外税2 →<br>10.0                                                                           |                      |
| itk<br>マ<br>マ                                                                                                    | EDIā求           請求状態           請求状態           0.未請求           0.未請求           0.未請求           0.未請求           0.未請求                                                                                                    | 年<br>住入計上日<br>伝票番号<br>20191020<br>99900<br>2019<br>99900<br>2019<br>99900<br>2019<br>99900<br>2019<br>99900<br>2019<br>99900<br>2019<br>99900<br>2019<br>99900<br>2019<br>99900<br>2019<br>99900<br>2019<br>99900<br>2019<br>99900<br>2019<br>99900<br>2019<br>2019<br>2     | DI外請求<br>支払法人コート <sup>3</sup><br>994500 ・<br>尺完了後<br>~を押し               | <u>発注者コ+*</u><br>994500 ・<br>、『請求:<br>ます           | 計<br>取引先コート <sup>×</sup><br>9999999 <u>・</u><br>対象デー      | Eコード<br>E名称<br>I23 <u>     エ</u><br>- タを更<br>7スト/りビンサキ                                               | までして請求う までして請求う までの までは までは ない までの までの までの までの までの までの までの までの までの までの | <ul> <li>一夕を作成し</li> <li>請求金額</li> <li>4,000</li> <li>1,000</li> <li>2,000</li> <li>3,000</li> </ul>                                                          | てください<br>伝票種類<br>1001/仕入明新 ▼<br>1001/仕入明新 ▼<br>1001/仕入明新 ▼<br>1001/仕入明新 ▼                           | <ul> <li>税区分</li> <li>税率</li> <li>05.原価外税2 →</li> <li>10.0</li> <li>05.原価外税2 →</li> <li>05.原価外税2 →</li> <li>05.原価外税2 →</li> <li>10.0</li> </ul>                     |                      |
|                                                                                                    | EDE請求         i請求状態         i請求状態         i請求         i請求         i         i                                                                                                    | 日<br>住入計上日<br>伝票番号<br>20191020<br>99900<br>2019<br>9990<br>2019<br>9990<br>選携<br>タン<br>999003<br>2019<br>999003<br>2019<br>2019<br>2 | DU外請求<br>支払法人コート <sup>3</sup><br>994500 ・<br>R完了後<br>を押し<br>括して54.70を外す | <u>発注者ユ+*</u><br>994500 ・<br>、『請求:<br>ます           | 計<br>取引先2-ト*<br>9999999 <u>・</u><br>対象デー                  | - 上日は必ず<br>店コード<br>店名称<br>」123 <u></u> - 夕を更う<br>- スト/カビンサキ                                          | またして請求う まず「コード<br>著荷指定日 050 新』ズ 20191001                               | <ul> <li>一夕を作成し</li> <li>請求金額</li> <li>4,000</li> <li>1,000</li> <li>2,000</li> <li>3,000</li> </ul>                                                          | てください<br>伝票種類<br>1001/仕入明局 ▼<br>1001/仕入明局 ▼<br>1001/仕入明局 ▼<br>1001/仕入明局 ▼                           | <ul> <li>税区分</li> <li>税率</li> <li>05.原価外税2 →</li> <li>10.0</li> <li>05.原価外税2 →</li> <li>06.原価外税2 →</li> <li>05.原価外税2 →</li> <li>05.原価外税2 →</li> <li>10.0</li> </ul> |                      |
|                                                                                                    | EDE書求           請求状態           請求状態           0.未請求           0.未請求           0.未請求           0.未請求           0.未請求           0.未請求           1.           0.未請求           1.           0.未請求           1.           0.未請求           1.           1.           1.           1.           1.           1.           1.           1.           1.           1.           1.           1.           1.           1.           1.           1.           1.           1.           1.           1.           1.           1.           1.           1.           1.           1.           1.           1.           1.           1.           1.           1.           1.           1.           1.           1. <tr tr=""> <tr< td=""><td>E<br/>住入計上日<br/>伝票番号<br/>20191020<br/>99900<br/>2019<br/>2019<br/>2019<br/>99900<br/>2019<br/>99900<br/>2019<br/>2019<br/>20</td><td>DI分請求<br/>支払法人コート<sup>3</sup><br/>994500 ・<br/>尺完了後<br/>~を押し<br/>番してチェックを外す</td><td><u> 発注者□-+*</u> 994500  • (『請求) ます</td><td>計<br/>19999999 <u>・</u><br/>対象デー</td><td>- 上日は必ず<br/>店コード<br/>店名称<br/>」123 <u></u></td><td>またして請求う<br/>ま門コード<br/>著荷指定日<br/>050   新聞コード   第一次   20191001</td><td><ul> <li>一夕を作成し</li> <li>請求金額</li> <li>4,000</li> <li>1,000</li> <li>2,000</li> <li>3,000</li> </ul></td><td>マください<br/>伝票種類<br/>1001/仕入明局▼<br/>1001/仕入明局▼<br/>1001/仕入明局▼<br/>1001/仕入明局▼</td><td><ul> <li>税区分</li> <li>税率</li> <li>05.原価外税2 ●</li> <li>10.0</li> <li>05.原価外税2 ●</li> <li>10.0</li> <li>05.原価外税2 ●</li> <li>05.原価外税2 ●</li> <li>10.0</li> </ul></td><td></td></tr<></tr> | E<br>住入計上日<br>伝票番号<br>20191020<br>99900<br>2019<br>2019<br>2019<br>99900<br>2019<br>99900<br>2019<br>99900<br>2019<br>99900<br>2019<br>99900<br>2019<br>99900<br>2019<br>99900<br>2019<br>99900<br>2019<br>99900<br>2019<br>99900<br>2019<br>99900<br>2019<br>99900<br>2019<br>99900<br>2019<br>99900<br>2019<br>99900<br>2019<br>99900<br>2019<br>2019<br>20        | DI分請求<br>支払法人コート <sup>3</sup><br>994500 ・<br>尺完了後<br>~を押し<br>番してチェックを外す | <u> 発注者□-+*</u> 994500  • (『請求) ます                 | 計<br>19999999 <u>・</u><br>対象デー                            | - 上日は必ず<br>店コード<br>店名称<br>」123 <u></u>                                                               | またして請求う<br>ま門コード<br>著荷指定日<br>050   新聞コード   第一次   20191001              | <ul> <li>一夕を作成し</li> <li>請求金額</li> <li>4,000</li> <li>1,000</li> <li>2,000</li> <li>3,000</li> </ul>                                                          | マください<br>伝票種類<br>1001/仕入明局▼<br>1001/仕入明局▼<br>1001/仕入明局▼<br>1001/仕入明局▼                               | <ul> <li>税区分</li> <li>税率</li> <li>05.原価外税2 ●</li> <li>10.0</li> <li>05.原価外税2 ●</li> <li>10.0</li> <li>05.原価外税2 ●</li> <li>05.原価外税2 ●</li> <li>10.0</li> </ul>       |                      |
| E<br>住入計上日<br>伝票番号<br>20191020<br>99900<br>2019<br>2019<br>2019<br>99900<br>2019<br>99900<br>2019<br>99900<br>2019<br>99900<br>2019<br>99900<br>2019<br>99900<br>2019<br>99900<br>2019<br>99900<br>2019<br>99900<br>2019<br>99900<br>2019<br>99900<br>2019<br>99900<br>2019<br>99900<br>2019<br>99900<br>2019<br>99900<br>2019<br>99900<br>2019<br>2019<br>20 | DI分請求<br>支払法人コート <sup>3</sup><br>994500 ・<br>尺完了後<br>~を押し<br>番してチェックを外す                                                                                                    | <u> 発注者□-+*</u> 994500  • (『請求) ます                                                                                                    | 計<br>19999999 <u>・</u><br>対象デー                                          | - 上日は必ず<br>店コード<br>店名称<br>」123 <u></u>             | またして請求う<br>ま門コード<br>著荷指定日<br>050   新聞コード   第一次   20191001 | <ul> <li>一夕を作成し</li> <li>請求金額</li> <li>4,000</li> <li>1,000</li> <li>2,000</li> <li>3,000</li> </ul> | マください<br>伝票種類<br>1001/仕入明局▼<br>1001/仕入明局▼<br>1001/仕入明局▼<br>1001/仕入明局▼  | <ul> <li>税区分</li> <li>税率</li> <li>05.原価外税2 ●</li> <li>10.0</li> <li>05.原価外税2 ●</li> <li>10.0</li> <li>05.原価外税2 ●</li> <li>05.原価外税2 ●</li> <li>10.0</li> </ul> |                                                                                                    |                                                                                                    |                      |

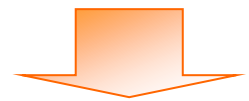

| 🎧 請求予定作成                                                   |                                                |                       |                  |                 |              |                   | X        |
|------------------------------------------------------------|------------------------------------------------|-----------------------|------------------|-----------------|--------------|-------------------|----------|
|                                                            |                                                |                       |                  |                 |              |                   |          |
| (作成(F2) (保存(F4) 取消()                                       | F9) 納品先マン                                      | スタ(F10) 支払法人マスタ(F11   | )                | 請求行             | 予定JJスト(F6)   | E.                | 引じる(F12) |
| 諸求サマリ情報<br><b>総伝票件数計 総請求金額</b><br>9<br>支払法人 伝票件<br>994500: | <b>資合計</b><br>30,000<br>- 数計 ┃ 請求金額合計          | 店 一                   | 請求予定う<br>データの†   | データとし<br>トマリ情幸  | 〜て作成<br>最が更新 | えされる<br>fされます     |          |
| □諸求データ収込条件                                                 | <ul> <li>▼ 請求内容 0未請求デー</li> <li>▼ 店</li> </ul> | 2 ▼ 計上日 [<br>▼ 伝票番号 [ | 0190921 <u>•</u> | ~ 20191020<br>~ | •            | <b>手動検索</b><br>取得 |          |
| EDI請求 E                                                    | EDI外請求                                         | 計上日は必                 | ず指定して請求          | 「一身を作成して        | ください         |                   |          |
| · · · · · · · · · · · · · · · · · · ·                      | 支払法人コート、発注者コート、                                | 取引先コート、店コー            | ド 部門コード          | 請求金額            | 伝票種類         | 税区分               | <b>_</b> |
| (二) (二) (二) (二) (二) (二) (二) (二) (二) (二)                    |                                                | 店名称                   | 着荷指定日            |                 |              | 税率                |          |
| -141 75. ph#7                                              | 151 75. JAKN + 1                               |                       |                  |                 |              |                   | ×        |
| - 140(719)930                                              | 160(71772719                                   |                       |                  |                 |              |                   |          |

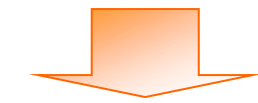

| 🎧 請求予定作成                                                       |                 |                                 |                  |                    |                      |
|----------------------------------------------------------------|-----------------|---------------------------------|------------------|--------------------|----------------------|
| (Fttx)(F2) (保存(F4) - 取消(F9                                     | 9) 納品先マス        | 2000 王〇<br>(タ(F10) 支払法人マスタ(F11) | i                | []]<br>韩求予定Uスト(F6) | <b>順</b><br>閉じる(F12) |
| 諸求サマリ情報       総伝票件数計       総伝票件数計       9                      | 『保存』ボタン         | を押します                           |                  |                    |                      |
| 支払法人 伝 <del>》</del><br>994500:                                 | 9 30,000        | ·                               | - 広票件数計          | 請求金額合計 一覧          |                      |
| │<br>「諸求データ級込条件 /<br>諸求フラグ区分 ┃0諸求対象外 _                         | ▼ 請求内容 0未請求データ  | 2015                            | 0921 💌 ~ 2019102 | 0 🔽 🗆 手動検索         | •<br>検索              |
| 支払法人コード                                                        | ▼ 店             | ▼ 伝票番号                          | • ~              | ▼ 取得               |                      |
| - 請求データー覧<br>                                                  |                 | 計上日は必ず                          | 記して請求データを作成      | してください             |                      |
|                                                                | 支払法人コート、発注者コート、 | 取引先コード 店コード                     |                  | 伝票種類 税区            | 分 🔒                  |
| 対家 伝票番号                                                        |                 | 店名称                             | 着荷指定日            | 税                  | ¥                    |
|                                                                |                 |                                 |                  |                    | *                    |
| <ul> <li>一括してチェックする</li> <li>一括</li> <li>諸求対象データを更新</li> </ul> | 舌してチェックを外す      |                                 |                  |                    |                      |

以上で、受信した受領データを元に請求予定データを作成する手順は完了です。

 $\mathbf{7}$ 

※「保存」ボタンを押下した後にデータの訂正を行う場合は以下の手順に従って訂正を行って下さい。

| ₩ 請求予定作成                                |                                        |                    |                |
|-----------------------------------------|----------------------------------------|--------------------|----------------|
|                                         | (11) 支払法人マスタ(F10)                      | 三〇<br>請求予定リスト(F6   | ))<br>別しる(F12) |
| iixサマリは<br>で作成』ボタンを                     | 押します                                   | 法人                 |                |
| <u>又北北</u> 法八 125条叶秋道1 1首米<br>994500: 9 | <u>2687日5171日</u><br>30,000 <u>表</u> 示 | 店 伝票件数計 請求金額合計     | <u>一覧</u>      |
|                                         |                                        |                    |                |
| □請求データ絞込条件<br>請求フラグ区分 0請求対象外 請求内容       | ◎未請求データ 計上日                            | <b>• •</b>         | □ 手動検索 検索      |
| 支払法人コード 「」 店                            | ✓ 伝票番号                                 | ▼ ~ ▼              | 取得             |
| -                                       | 計上日は必ず                                 | 指定して請求データを作成してください |                |
| 対象 請求状態 仕入計上日 支払法人コード                   | 発注者コート* 取引先コート* 店コート*                  | 部門コード 諸求金額 伝票種類    | 税区分            |
|                                         | 店名称                                    |                    | 税率             |
|                                         |                                        |                    |                |
|                                         |                                        |                    |                |
|                                         |                                        |                    |                |
|                                         |                                        |                    |                |
|                                         |                                        |                    | <b>v</b>       |
| ー括してチェックする ー括してチェックを外す<br>請求対象データを更新    |                                        |                    |                |
|                                         |                                        |                    |                |

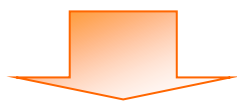

| ♀ 請求予定作成                                                                                                    |                                      |                                      |                      |
|----------------------------------------------------------------------------------------------------|--------------------------------------|--------------------------------------|----------------------|
| (fratX(F2)) 保存(F4) 取消(F9) 納品先マ                                                                                                    | 〇、 三〇、<br>スタ(F10) 支払法人マスタ(F11)       |                                      | <b>し</b><br>閉じる(F12) |
| 諸求サマリ情報     総法案金額合計       第     83家金額合計       9     30,000                                                                                                    |                                      |                                      |                      |
| 支払法人         伝票件数計         請求金額合計           994500:         9         30,000                                                                                     |                                      | ──────────────────────────────────── | ▲<br>▼               |
| -<br>-<br>-<br>-<br>-<br>-<br>-<br>-<br>-<br>-                                                                                                    |                                      | <ul> <li>▼ ~ ▼ □ £àhè∞</li> </ul>    |                      |
|                                                                                                    | 伝票番号                                 |                                      | 検索                   |
| iāxテ-タ-覧         E0iāx         請求状態         請求 フラグ区分:           対象         iāx状態         位ス         請求内容:訂正ラ           マ         0未請求         201910         訂正ラ | 「1:請求対象」<br>データが未請求の場合<br>データが請求済の場合 | は「0:未請求データ」<br>は「1:請求済データ」           |                      |
| V 0+編末 201910<br>999001 を選択します                                                                                                    |                                      |                                      |                      |
| ○未請求         20191001         994500         994500         994500                                                                                               |                                      | 3,000 1001:仕入明 <u>≰</u> 05.原価外科      | 税:<br>10.0           |
| ー括してチェックする 一括してチェックを外す<br>諸求対象データを更新                                                                                                    |                                      |                                      |                      |

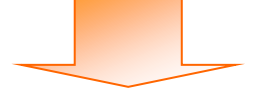

| S∰ 請求予定作成                                                                                                    |                                                                                                    |                                                                                                    |                      |
|----------------------------------------------------------------------------------------------------|----------------------------------------------------------------------------------------------------|----------------------------------------------------------------------------------------------------|----------------------|
| (作成(F2) (保存(F4) 取3尚(F9)                                                                                                    | <u> この</u><br>納品先マスタ(F10) 支払法人マスタ(F11)                                                                                                    | <b>王王</b> ]<br>請求予定U2.h(Fi)                                                                                                    | <b>し</b><br>閉じる(F12) |
| 請求サマリ情報     総請求金額合計       9     30,000       支払法人     伝票件数計       994500:     9                                                                                                    | <b>支払法人</b><br>金額合計 店                                                                                                    | 伝票件数計 請求金額合計 一覧 🤦                                                                                                    |                      |
| 「諸求データ級込条件」<br>「諸求ブラグ区分」「諸求対象」▼ 請求内容<br>支払法人コード ▼ 店<br>「請求データー覧」                                                                                                    | ○未請求データ     →     計上日     →       ↓     広票番号     ↓                                                                                                    | <ul> <li>行が黄色で、訂正が行えな</li> <li>意です。</li> </ul>                                                                                                    | :                    |
| EDIftit         EDIftitx           対象         請求状態         仕入計上日         支払法人コート'           対象         「「」         支払法人コート'         「」           大講家         20191020         994500         •           999009         -         -         -           未請求         20191001         994500         •           999001         -         -         -           本請求         20191001         994500         •           「」         未請求         20191001         994500         •           「」         -         -         -         -           「」         -         -         -         -           「」         -         -         -         -           「」         -         -         -         -           「         0         -         -         -           「         -         -         -         -         -           「         -         -         -         -         -           「         -         -         -         -         -           「         -         -         -         -         - | 計上日は必ず指定して書         第注者コート*       取引先コート*       店コート*       部門コー         994500       999999       123       050         7スト/ウヒ/サキ       20191001         994500       999999       123       050         7スト/ウヒ/サキ       20191001         994500       999999       123       050         7スト/ウヒ/サキ       20191001         994500       999999       123       050         7スト/ウヒ/サキ       20191001         994500       999999       123       050         7スト/ウヒ/サキ       20191001       050       050         00       「対象」チェッ       050       14       20191001         グラチェックを外し       -       -       050       - | 青求テータを作成してください       -ド<br>詰求金額     伝票種類       4,000     1001仕入明點       4,000     1001仕入明點       10.0     1001仕入明點       10.0     1001仕入明點       05.原価外税2       10.0       2,000     1001仕入明點       05.原価外税2       8.0       3,000     1001仕入明」       05.原価外税2       10.0       10.0       10.0       2,000       1001仕入明風       05.原価外税2       8.0       10.0 |                      |
|                                                                                                    |                                                                                                    |                                                                                                    |                      |
| 論 请水学定作成<br>(作ft效(F2) (保存(F4) 取消(F9)                                                                                                    |                                                                                                    |                                                                                                    | 関じる(F12)             |
| 請求サマリ情報     総話求金額合計       第     30,000       支払法人     伝票件数計       9934500:     9                                                                                                    | <b>支払法人</b><br>金額合計 店                                                                                                    | 伝票件数計 請求金額合計 一覧 ▲<br>▲                                                                                                    |                      |
| - 請求データ級込条件<br>請求フラグ区分 11請求対象 ▼ 請求内容<br>支払法人コード ▼ 店<br>- 請求データー覧<br>ED125ませ ED125ませ                                                                                                    | □未請求データ     ▼     計上日       ▼     伝票番号       ■     計上日は必ず指定してこ                                                                                                    | <ol> <li>         ・ 「 手動検索         ・ 「 手動検索         ・ 「 更得         ・ 「 更得         ・         「 取得         ・         「         すボデータを作成してください         ・         ・         ・</li></ol>                                                                                                    | 検索                   |

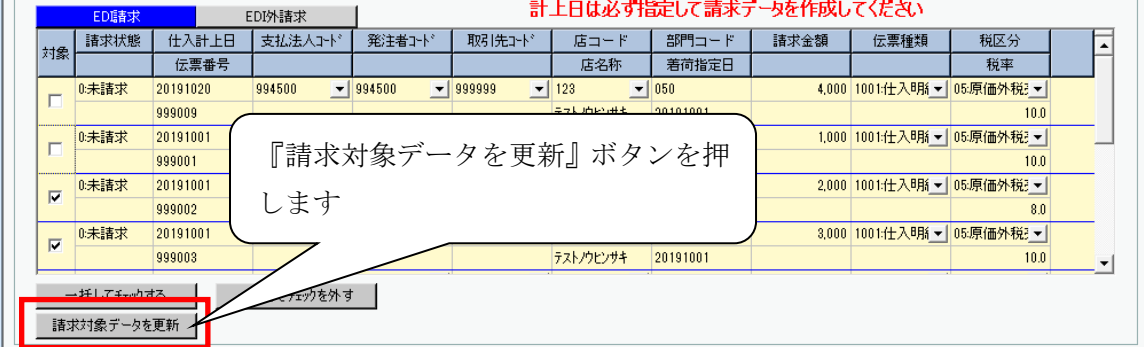

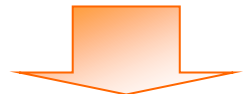

| ♀ 請求予定作成                                                                                                    |                                                                                                    |                                                                                                    |
|----------------------------------------------------------------------------------------------------|----------------------------------------------------------------------------------------------------|----------------------------------------------------------------------------------------------------|
| (作btx(F2) (保存(F4) 取2消(F9)                                                                                                    |                                                                                                    |                                                                                                    |
| 請求サマリ情報     総伝票件發計     総請求金額合計       7     25,000       支払法人     伝票件数計       994500:     7                                                                                                    | <b>支払法人</b><br>請求金額合計 店 ▲ 店                                                                                                    | 伝葉件数計 請求金額合計 一覧 🛓                                                                                                    |
| 諸求デー/叔辺冬件     請求フラグ区分     通諾求対条外     請求       支払法人コード          支払法人コード          諸求データ一覧          「          「          「          「          「          ○          ○          ○          ○          ○          ○          ○          ○          ○          ○          ○          ○          ○          ○          ○          ○          ○          ○          ○ <t< th=""><th>内容 (本語求データ ・) 計上日<br/>広葉番号<br/>(広葉番号)<br/>(広葉番号)<br/>(広葉番号)<br/>(広葉番号)<br/>(広葉番号)<br/>(広葉番号)<br/>(広葉番号)<br/>(広葉番号)<br/>(こ:請求対象外)<br/>請求内容:訂正データが未請求<br/>訂正データが請求済<br/>を選択します</th><th><ul> <li>マー・・・・・・・・・・・・・・・・・・・・・・・・・・・・・・・・・・・・</li></ul></th></t<> | 内容 (本語求データ ・) 計上日<br>広葉番号<br>(広葉番号)<br>(広葉番号)<br>(広葉番号)<br>(広葉番号)<br>(広葉番号)<br>(広葉番号)<br>(広葉番号)<br>(広葉番号)<br>(こ:請求対象外)<br>請求内容:訂正データが未請求<br>訂正データが請求済<br>を選択します                                                                                                    | <ul> <li>マー・・・・・・・・・・・・・・・・・・・・・・・・・・・・・・・・・・・・</li></ul>                                                                                    |
| ー括してチェックする ー括してチェック:<br>諸求対象データを更新                                                                                                    | を外す<br>                                                                                                    |                                                                                                    |
|                                                                                                    |                                                                                                    |                                                                                                    |
| 作(元)(年2)(年2)(年3)         取消(F9)           諸求サマリ情報         総伝票件数計<総請求金額合計<br>7           25,000         支払法人           支払法人         伝票件数計           994500:         7                                                                                                    | 納品先マスダ(F10) 支払法人マスダ(F11)       支払法人       支払法人 <th>諸京方定以((FB) 開じる(F12)<br/>伝葉件数計 諸求金額合計 一覧</th> | 諸京方定以((FB) 開じる(F12)<br>伝葉件数計 諸求金額合計 一覧                                                                                                    |
| 諸求データ級込条件<br>諸求フラグ区分 0.諸求対象外 ▼ 諸求<br>支払法人コード ▼ 店<br>諸求データー覧                                                                                                    | 内容 0未請求データ ▼ 計上日<br>▼ 伝票番号<br>→ トロ(+.2) <del>ポロなつ</del> テ書                                                                                                    | <ul> <li> </li> <li> </li> <li> </li> <li> </li> <li> </li> <li> </li> <li> </li> <li> </li> <li> </li> <li> </li> <li> </li> <li></li></ul> |
| EDI45次         EDI分请求           対象         請求状態         仕入計上日         支払法人ご           (年間末)         20191020         994500           0未請求         20191020         994500           0         ・         第次           0.未請求         20191010         994500           0.未請求         20191001         994500                                                                                                    | ILCI いなど 9 TALE UC 第       Th*     第注者コト*     取引先コト*       店コード     部門コー       店名集     第湾指定       994500     999999     123     050       デスト/ウビ/サキ     20191001     20191001       994500     999999     123     050       デスト/ウビ/サキ     20191001     20191001                                                                                                    |                                                                                                    |
|                                                                                                    |                                                                                                    |                                                                                                    |

この後の手順は、P.5~P.7 をご参照ください。

| TERAN/AE for .NET version 8.2.6            | ×                                                    |
|--------------------------------------------|------------------------------------------------------|
|                                            | ジェクト (F12)     ジェクト (F12)                            |
| WebOrdering & Reporting S                  | version 8.2.6 6G対応版                                  |
| チェーン 利用会社<br>99945000000001:メガスポーツ ▼ 99999 | 19:テスト取引 『請求/支払』ボタンを                                 |
| データ受信                                      | 押します                                                 |
| 受注 受領                                      | ) 請求/支払                                              |
| マスタメンテナンス 各種設定                             | ) 履歴照会                                               |
| Co                                         | opyright@FUJITSU FIP CORPORATION All Rights Reserved |

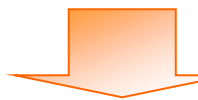

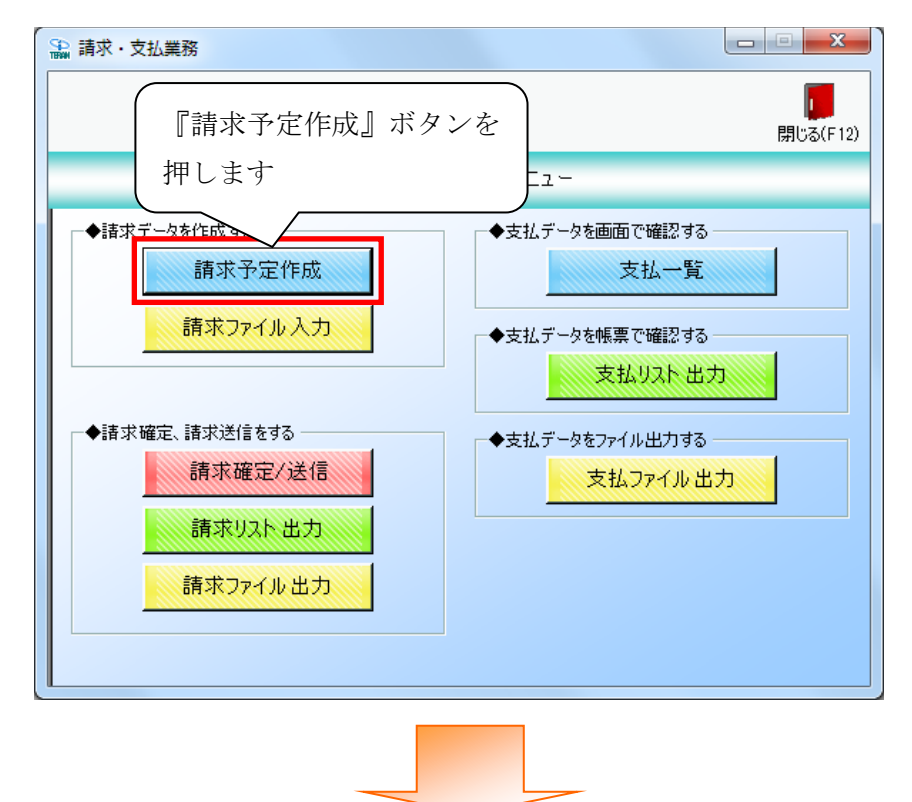

| 🎧 請求予定作成         |                                                                                                  |            |          |             |           |        |        |            |        |          |
|------------------|--------------------------------------------------------------------------------------------------|------------|----------|-------------|-----------|--------|--------|------------|--------|----------|
|                  |                                                                                                  |            | EC       | 1           | EQ        |        |        | EQ         |        |          |
| 作6成(F2) (系 至(F4) | 取消(                                                                                              | F9)        | 納品先マス    | タ(F10) 支払法。 | 人マスタ(F11) |        | 1      | 詠予定リスト(F6) |        | 閉じる(F12) |
| 11 A U TO        | 計総請求金額                                                                                           | 合計         |          |             |           |        |        |            |        |          |
|                  | <b>`</b>                                                                                         |            |          |             | 支払法       | ж      |        |            |        |          |
| 『作成              | [] ボタ                                                                                            | ンを 🛤       | à額合計 ·   | 店           | 1         | 吉 伝:   | 票件数計   | 請求金額合計     | 一覧     |          |
| Lett 2 - 2       | -                                                                                                |            |          |             |           |        |        |            |        |          |
| 押しま              | す                                                                                                |            |          | -1          |           |        |        |            |        |          |
|                  |                                                                                                  |            |          |             |           |        |        |            |        |          |
| ┌ 請求データ絞込条件 -    |                                                                                                  |            |          |             |           |        |        |            |        |          |
| 請求フラグ区分 0        | 請求対象外                                                                                            | ✓ 請求内容     | 0:未請求データ | ➡ 計上        | 8         | Ŧ      | ~      | <b>T</b>   | - 手動検索 | to the   |
| 支払法人コード          |                                                                                                  | 一店         |          | - 伝票        | 番号        | -      | ~      | <b>v</b>   | 取得     | 検索       |
| 「東北ゴーカー」         |                                                                                                  |            | 1        |             | 1         |        | 1      |            |        |          |
|                  | F                                                                                                | ni外語求      | 1        | 計.          | 上日は必ず指    | 定して請求す | データを作成 | してください     |        |          |
| 請求状態             | (<br>(<br>(<br>(<br>(<br>(<br>(<br>)<br>(<br>)<br>(<br>)<br>(<br>)<br>(<br>)<br>(<br>)<br>(<br>) | 支払法人コート    | 発注者コート   | 取引先コード      | 店コード      | 部門コード  | 請求金額   | 伝票種類       | 税区分    |          |
| 対象               | 伝票番号                                                                                             |            |          |             | 店名称       | 着荷指定日  |        |            | 税率     |          |
|                  |                                                                                                  |            |          |             |           |        |        |            |        |          |
|                  |                                                                                                  |            |          |             |           |        |        |            |        |          |
|                  |                                                                                                  |            |          |             |           |        |        |            |        |          |
|                  |                                                                                                  |            |          |             |           |        |        |            |        |          |
|                  |                                                                                                  |            |          |             |           |        |        |            |        |          |
|                  |                                                                                                  |            |          |             |           |        |        |            |        |          |
|                  |                                                                                                  |            |          |             |           |        |        |            |        | -        |
| 一括してチェックす        | 3 -                                                                                              | 括してチェックを外す |          |             |           |        |        |            |        |          |
| 請求対象データを         | 更新                                                                                               |            |          |             |           |        |        |            |        |          |
|                  |                                                                                                  |            |          |             |           |        |        |            |        |          |

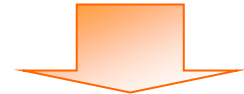

| ♀ 請求予定作成                                                                                                    |                  |
|----------------------------------------------------------------------------------------------------|------------------|
| (Fptx(F4))         正可         正可         正可           (Fptx(F4))         原省(F9)         納品先マスタ(F10)         支払法人マスタ(F11)         請求予定リスト(F6) | <b>開</b> じる(F12) |
| 諸求サマリ情報           総伝票件数計         総請求金額合計           0         0           支払法人                                                                |                  |
| 支払法人 伝票件数計 請求金額合計 店 ▲ 店 伝票件数計 請求金額合計 一覧                                                                                                    | ×                |
| - 請求データ級込条件<br>- 請求フラグ区分 <mark>0請求対象外 ▼</mark> 請求内容 0未請求データ ▼ 計上日 ▼ ~ ▼ 「 手動検究<br>支払法人コード ▼ 店 ▼ 伝票番号 ▼ ~ ▼ <u>取得</u>                         | <b>转</b><br>検索   |
| 請求データー覧     計上日は必ず指定して請求データを作成してください                                                                                                    |                  |
| 対象     諸求状態     仕、福士日     支払送人工+     取引供コード     店コード     部門コード     請求金額     伝票種類     税収       「EDI 外請求』ボタンを<br>押します     押します                 | ·分               |
|                                                                                                    | Ţ                |
| 一括してチェックする     一括してチェックを外す       請求対象データを更新                                                                                                  | 行追加              |

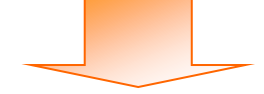

| ♀↓請求予定作成                                                                                  |                                          |                                         |    |
|-------------------------------------------------------------------------------------------|------------------------------------------|-----------------------------------------|----|
| (f=现(F2) ( <b>保存(F4)</b> 取消(F9)                                                           | (1) 支払法人マスダ(F11)                         |                                         | 2) |
| 請求サマリ情報         総法求金額合計           総法求金額合計         0                                       | 支払法人                                     |                                         |    |
| 支払法人 伝票件数計 [                                                                              | 表求金額合計 店 <u>▲</u> 店 (5                   | 云栗件数計 請求金額合計 一覧                         |    |
|                                                                                           | <b>~</b>                                 | ¥                                       |    |
| □請求データ級込条件<br>請求75岁区分 0請求対象外 ▼ 請求                                                         |                                          | 2 ~ ● 手動検索<br>検索                        |    |
| 支払法人コード<br>「諸求データー覧                                                                       | ✓ 伝票番号 ✓                                 | ▼ ~ 取得                                  |    |
| EDI請求 EDI外請求                                                                              | 計上日は必ず指定して請求                             | テータを作成してください                            |    |
| 対象<br>諸求状態 仕入計上日 支払法人コ                                                                    | - <sup>ト</sup> 発注者コート 取引先コート 部門コード 部門コード | 諸求金額 伝票種類 税区分 削除                        |    |
| 1公宗钳方                                                                                     |                                          | が平                                      |    |
|                                                                                           |                                          |                                         |    |
|                                                                                           |                                          | 「「行追加」ボタンを押し                            | ます |
|                                                                                           |                                          |                                         |    |
| ー括してチェックする ー括してチェックする<br>諸求対象データを更新                                                       | :카す                                      | 行注意力の                                   |    |
|                                                                                           |                                          |                                         |    |
| am 請求予定作成                                                                                 |                                          |                                         |    |
| (FbX(F2) <b>(</b> 保存(F4) 取消(F9)                                                           |                                          |                                         | 2) |
| 請求サマリ情報       総伝票件数計       総伝票件数計       0                                                 | 支払法人                                     |                                         |    |
| 支払法人 伝票件数計 🚦                                                                              |                                          | 大栗件数計 請求金額合計 一覧                         |    |
|                                                                                           | 表示された行い                                  | こ EDI 外請ポデータを入力しま                       | t  |
| 「請求デーダ校込条件<br>請求フラグ区分 0時求対象外 ▼ 請求<br>すりさし。 たいていた (1)                                      | <sup>榕 [味講求データ]</sup> ※ピンク色が             | と須入力項目になります                             | 9  |
|                                                                                           | · · · · ·                                |                                         |    |
| 調ポプラット見         ED防衛求         ED防衛求           対象         請求状態         仕入計上日         支払法人コ | 計上日は必ず指定して請求                             | データを作成してください<br>請求金額 伝票種類<br>市田 前膝<br>一 |    |
|                                                                                           |                                          |                                         |    |

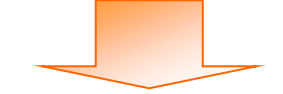

一括してチェックを外す

一括してチェックする

請求対象データを更新

 $\mathbf{T}$ 

行追加

| ● 請求予定作成                 |                   |          |            |                    |         |       |                 |            |          |
|--------------------------|-------------------|----------|------------|--------------------|---------|-------|-----------------|------------|----------|
|                          | _                 |          | EQ         | EQ                 |         |       |                 |            |          |
| (作成(F2) ( <b>保存(F4</b> ) | 取消(F9)            | 納品先      | マスタ(F10) 🚽 | を払法人マスタ(F          | 11)     |       | 請求予定リスト(F6)     |            | 閉じる(F12) |
| 諸求サマリ情報                  |                   |          |            |                    |         |       |                 |            |          |
| 総伝票件数計 総課<br>0           | <b>求金額合計</b><br>0 |          |            |                    | 支払法人    |       |                 |            |          |
| 支払法人                     | 伝票件数計             | 請求金額合計   | 店          | a r                | 店       | 伝票件数計 | 請求金額合計          |            | 1        |
|                          |                   |          |            |                    |         |       |                 |            | 1        |
|                          |                   |          |            |                    |         |       |                 |            |          |
| 1 书学了俗                   | 建유국덕              | データレ     | レイル        | 亡士ヱ                | デーカナ    | . )   |                 | <b>*</b>   |          |
| 八刀元丁俊、                   | 雨水 」 化            | 2        | UCTF       | 成りる                | ) — ) & |       |                 |            |          |
| 選択します                    |                   |          |            |                    |         | ~     | •               | □ 手動検索     |          |
| V. + - + 10              | . 7               | > トチンヨ.  | いトマ        |                    |         | ~     | •               | 取得         | 検索       |
| ※表示されて                   | いる主ア              | ータを選     | 択する        | 易合は、               | ∥一括し    |       |                 |            |          |
| てチェックす                   | る『ボタ              | ンを押し     | ます         |                    |         | データを作 | 成してください         |            |          |
|                          | 98.0              | . 611 0  |            |                    |         | 請求金   | 額 伝票種類          | 税区分        | BURA     |
|                          |                   |          | _          | 店名                 | 称       |       |                 | 税率         |          |
|                          | 994500            | 994500   | 999999     | ▼ 811<br>->.0市>.0- | ▼ 103   |       | 1,500 1001:仕入明社 | ▶ 05:原価外税3 | 肖山8余     |
|                          | 5 994500          | ▼ 994500 | - 999999   | ₹ 811              | 103     |       | 2,500 1001:仕入明  | ▼ 05:原価外税  |          |
| 1284567                  |                   |          |            | <br>               | <u></u> |       |                 | 10         | 自帅策      |
|                          |                   |          |            |                    |         |       |                 |            |          |
|                          |                   |          | ( -        | でまるこ               | ゴーカルナ   | 『当山心』 | ギャンナ            | 田1 出山公     | . )      |
|                          |                   |          |            | 下安なり               | ークは     | 『則床』  | ホクノを1           | 甲し肘床       |          |
|                          |                   | ht du t  | 1          | します                |         |       |                 |            |          |
| 180071979る               |                   | 7271.9   |            |                    |         |       |                 |            | 這加       |
| aff ががらく 「ひを更新           |                   |          |            |                    |         |       |                 |            |          |

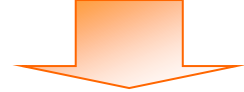

| 🎧 請求予定作成                                                                    |                                                                                                    |                                                            |                                                                                                    |                                                               |                                                               |                                                       |                                                       |                                                                    |                                                                    |                                                                                                    |
|-----------------------------------------------------------------------------|----------------------------------------------------------------------------------------------------|------------------------------------------------------------|----------------------------------------------------------------------------------------------------|---------------------------------------------------------------|---------------------------------------------------------------|-------------------------------------------------------|-------------------------------------------------------|--------------------------------------------------------------------|--------------------------------------------------------------------|----------------------------------------------------------------------------------------------------|
| (作成(F2) 保存(F4)                                                              | <br>取消(                                                                                                    | <b>F</b> 9)                                                |                                                                                                    | 。<br>(F10) 支払法人                                               | <b>ट्र</b><br>\. च.र                                          |                                                       |                                                       |                                                                    |                                                                    | <b>」</b><br>閉じる(F12)                                                                                                    |
| 諸求サマリ情報                                                                     | <b>数計</b> 総請求金額                                                                                                    | 合計                                                         |                                                                                                    |                                                               |                                                               |                                                       |                                                       |                                                                    |                                                                    |                                                                                                    |
|                                                                             |                                                                                                    | 0                                                          |                                                                                                    | + L_1                                                         | 支払法                                                           | 人                                                     |                                                       |                                                                    |                                                                    |                                                                                                    |
| 支払法                                                                         | も人   伝票件                                                                                                    | 一 請求 :                                                     |                                                                                                    | <u> </u>                                                      | h                                                             | 占 伝導                                                  | 《件数計 計                                                | 「「「「」「」「」「」「」「」「」「」「」「」「」「」「」」「」「」」「」」「                            | 覧▲                                                                 |                                                                                                    |
|                                                                             |                                                                                                    |                                                            |                                                                                                    | <b>.</b>                                                      |                                                               |                                                       |                                                       |                                                                    | ~                                                                  |                                                                                                    |
| 一連載デーム統決を任                                                                  | ·                                                                                                    |                                                            |                                                                                                    |                                                               |                                                               |                                                       |                                                       |                                                                    |                                                                    |                                                                                                    |
| 諸求フラグ区分                                                                     | 0:請求対象外                                                                                                    | ▼ 請求内容                                                     | 0:未請求データ                                                                                                    | ▼ 計上                                                          | 8                                                             | •                                                     | ~                                                     | •                                                                  | 手動検索                                                               |                                                                                                    |
| 支払法人コード                                                                     |                                                                                                    | ▼ 店                                                        |                                                                                                    | ▼ 伝票:                                                         | 番号                                                            | •                                                     | ~                                                     | •                                                                  | 取得                                                                 | 検索                                                                                                    |
|                                                                             | ,                                                                                                    |                                                            |                                                                                                    |                                                               |                                                               |                                                       |                                                       |                                                                    |                                                                    |                                                                                                    |
| └<br>─諸求データ一覧 ──                                                            |                                                                                                    |                                                            |                                                                                                    |                                                               |                                                               |                                                       |                                                       |                                                                    |                                                                    |                                                                                                    |
| iii ボデータ一覧<br>EDIIii ボ                                                      | ;                                                                                                    | EDI外請求                                                     |                                                                                                    | 計_                                                            | 上日は必ず指                                                        | 定して請求テ                                                | ータを作成し                                                | ってください                                                             |                                                                    |                                                                                                    |
| 諸求データー覧       EDI請求       対象                                                |                                                                                                    | EDI外請求<br>支払法人コート <sup>®</sup>                             | 発注者コート。                                                                                                    | 計_<br>取引先コード                                                  | 上日は必ず指<br>店コード<br>店のか                                         | <b>定して請求デ</b><br>部門⊐−ド                                | ー <mark>タを作成し</mark><br>請求金額                          | ー<br>、てください<br>伝票種類                                                | 税区分                                                                |                                                                                                    |
| 請求データー覧       EDI請求       対象                                                | t<br>社入計上日<br>伝票番号<br>20191015                                                                                                    | EDI外請求<br>支払法人コート <sup>×</sup><br>994500 ▼                 | 発注者コート*<br>994500 ▼ (                                                                                                    | 計_<br>取引先コード<br>9999999 ▼                                     | 上日は必ず指<br>店コード<br>店名称<br>811 マ                                | <mark>徒して請求テ</mark><br>部門⊐−ド<br>103                   | ー <mark>タを作成し</mark><br>請求金額<br>1,500                 |                                                                    | 税区分<br>税率<br>05:原価外税:▼                                             | <b>肖·/</b> β余                                                                                                    |
| - 請求データー覧<br>- ED語求<br>対象<br>-<br>-<br>-<br>-<br>-<br>-<br>-<br>-<br>-<br>- | 注 仕入計上日<br>法票番号<br>20191015<br>123456                                                                                                    | EDI外語求<br>支払法人コート <sup>×</sup><br>994500 _                 | 発注者コート <sup>。</sup><br>994500 _▼ \$                                                                                                    | 計_<br>取引先コート <sup>ヾ</sup><br>9999999 _ 「                      | 上日は必ず推<br>店コード<br>店名称<br>811<br>ニシッウショウ                       | <mark>定して請求テ</mark><br>部門コード<br>103                   | - <b>与を作成し</b><br>請求金額<br>1,500                       | -<br>-<br>-<br>-<br>-<br>-<br>-<br>-<br>-<br>-<br>-<br>-<br>-<br>- | 税区分<br>税率<br>05.原価外税2<br>8.                                        |                                                                                                    |
| - 請求データー覧                                                                   | <ul> <li>仕入計上日</li> <li>伝票番号</li> <li>20191015</li> <li>123456</li> <li>20191</li> <li>123450</li> <li>20191</li> <li>20191</li> </ul>                                                                                                    | EDI外諸求<br>支払法人工ト <sup>×</sup><br>994500 _                  | 発注者コード<br>994500 _ 「<br>2 「「ミキュ <del>し」</del> ?                                                                                                    | 計_<br>取引先コード<br>9999999 _」                                    |                                                               | <b>錠して請求デ</b><br>部門⊐−ド                                | <sup>*</sup> ー <b>与を作成し</b><br>請求金額<br>1,500<br>2,500 |                                                                    | 税区分<br>税率<br>05.原価外税3<br>8,1<br>05.原価外税3<br>10                     | 肖·耶余           肖·耶余           肖·耶余                                                                                                    |
| - 諸求デ-ター覧<br>EDU書求<br>対象                                                    | <ul> <li>仕入計上日</li> <li>位太栗番号</li> <li>20191015</li> <li>123456</li> <li>20191</li> <li>12345</li> <li>選び</li> </ul>                                                                                                    | DI外請求<br>支払法人コード<br>994500 ✓<br>択完了後                       | <sup>発注者□-ト*</sup><br>994500 <b>_</b> (<br>€、『請求】                                                                                                    | 計-<br>19999999 ♪                                              | <u>L日は必ず</u><br>店コード<br>店名称<br>811 ・<br>ニッツウジョウ<br>ータを更       | <mark>淀して請求テ</mark><br>調門⊐-ド<br>103<br>新』ボ            | - <b>- 今を作成し</b><br>請求金額<br>1,500<br>2,500            | -<br>-<br>-<br>-<br>-<br>-<br>-<br>-<br>-<br>-                     | 税区分<br>税率<br>05.原価外税2 - 81<br>05.原価外税3 - 81<br>10.1                | j     j     j       j     j     j       j     j     j                                                                                                    |
| - 請求データー覧<br>EDE請求<br>対象<br>- 読求状態                                          | <ul> <li>仕入計上日</li> <li>位三葉番号</li> <li>20191015</li> <li>123456</li> <li>20191</li> <li>12345</li> <li>20191</li> <li>12345</li> <li>選挙</li> <li>月</li> </ul>                                                                                                    | DDM語来<br>支払法人コード<br>994500 ・<br>択完了後<br>ンを押し               | <ul> <li>第注者コート<sup>1</sup></li> <li>994500 </li> <li>(『請求)</li> <li>(こます)</li> </ul>                                                                                                    | 計_                                                            | L日は必ず#<br>店名称<br>811 ・<br>ニンパウントロ<br>ータを更                     | <mark>諚して請求デ</mark><br>■門⊐-ド<br><sup>103</sup><br>新』ボ | プータを作成し<br>請求金額<br>1,500<br>2,500                     |                                                                    | 税区分<br>税率<br>05.原価外税2 →<br>81<br>05.原価外税3 →<br>10.1                | 前/珍余           前/珍余                                                                                                    |
| - 諸求データー覧<br>EDE書末<br>対象<br>読求状態                                            | <ul> <li>仕入計上日<br/>伝票番号</li> <li>20191015</li> <li>123456</li> <li>20191</li> <li>123456</li> <li>選挙</li> <li>選挙</li> </ul>                                                                                                    | DM語来<br>支払法入コード<br>994500 -<br>状完了後<br>ンを押し                | <ul> <li>第注書コート<sup>*</sup></li> <li>994500 ● (</li> <li>1</li> <li>1<!--</td--><td><mark>駅 洗コード</mark><br/>9999999 <u>↓</u><br/>対象デー</td><td>L日は必ず指<br/>店コード<br/>店名称<br/>811 ▼<br/>ニングウジョウ<br/>ータを更</td><td><mark>錠して請求デ</mark><br/>■門⊐-ド<br/><sup>103</sup><br/>新』ボ</td><td>- <b>与を作成し</b><br/>請求金額<br/>1,500<br/>2,500</td><td></td><td>税区分<br/>税率<br/>05.原価外税2 →<br/>81<br/>05.原価外税3 →<br/>10.1</td><td>● <b>肖·贤</b>余<br/>→ 肖·<b>贤</b>余<br/>→ 肖·<b>贤</b>余</td></li></ul> | <mark>駅 洗コード</mark><br>9999999 <u>↓</u><br>対象デー               | L日は必ず指<br>店コード<br>店名称<br>811 ▼<br>ニングウジョウ<br>ータを更             | <mark>錠して請求デ</mark><br>■門⊐-ド<br><sup>103</sup><br>新』ボ | - <b>与を作成し</b><br>請求金額<br>1,500<br>2,500              |                                                                    | 税区分<br>税率<br>05.原価外税2 →<br>81<br>05.原価外税3 →<br>10.1                | ● <b>肖·贤</b> 余<br>→ 肖· <b>贤</b> 余<br>→ 肖· <b>贤</b> 余                                                                                                    |
| - 請求データー覧<br>EDE請求<br>対象<br>請求状態<br>「▽<br>□<br>□                            | <ul> <li>仕入計上日</li> <li>佐票番号</li> <li>20191015</li> <li>123456</li> <li>20191</li> <li>123456</li> <li>遅</li> <li>月</li> </ul>                                                                                                    | 0 <del>3/請求<br/>支払法人コード</del><br>994500 ・<br>択完了後<br>ンを押し  | 第注書コート <sup>*</sup> 994500 ・ ( 5、『請求: ます                                                                                                    | <mark>11-</mark><br>1999999 <u>-</u><br>9999999 <u>-</u><br>ゴ | <u>E日は必ず構<br/>店コード<br/>店名称<br/>811 -<br/>ニックがの<br/>ータを更</u>   | <mark>錠して請求テ</mark><br>■ 『□- ド<br>103<br>新』ボ          | - <b>- 夕を作成し</b><br>請求金額<br>1,500<br>2,500            | -<br>-<br>-<br>-<br>-<br>-<br>-<br>-<br>-<br>-<br>-<br>-<br>-<br>- | 税区分<br>税率<br>05.原価外税3 <u>-</u><br>8.1<br>05.原価外税3 <u>-</u><br>10.1 | <ul> <li>前/B床</li> <li>前/B床</li> <li>前/B床</li> <li>前/B床</li> </ul>                                                                                                    |
| - 諸求データー覧<br>EDII書求<br>対象<br>- 荘↓.でチャック<br>- 荘↓.でチャック                       | <ul> <li>仕入計上日<br/>伝票番号</li> <li>20191015</li> <li>123456</li> <li>20191</li> <li>123456</li> <li>20191</li> <li>20191</li> <li>20191</li> <li>201</li></ul> | 019時まま<br>支払法人ユート <sup>2</sup><br>994500 ・<br>駅完了後<br>ンを押し | 第注書コート*<br>994500 _ ↓<br>5、『請求:<br>シます                                                                                                    | 計-<br>取引注コード<br>9999999 <u>-</u><br>ジ<br>対象デー                 | <u>E日は必ず詳<br/>店コード<br/>店名称<br/>811 –<br/>ニンパウントウ<br/>ータを更</u> | <mark>錠して請求テ</mark><br>■■=== F<br>103<br>新』ボ          | - <mark>夕を作成し</mark><br>請求金額<br>1,500<br>2,500        | -<br>-<br>-<br>-<br>-<br>-<br>-<br>-<br>-<br>-<br>-<br>-<br>-<br>- | <u>税区分</u><br>税率<br>05.原価外税3 <u></u> 81<br>05.原価外税3 <u></u> 10.1   | 前川原来       前川原来       前川原来       前川原来       「丁込島力の                                                                                                    |
| - 諸求デ-ター覧<br>EDI書求<br>対象                                                    | <ul> <li>住入計上日<br/>伝票番号</li> <li>20191015</li> <li>123456</li> <li>20191</li> <li>123456</li> <li>2191</li> <li>123456</li> <li>2345</li> <li>245</li> <li>245</li> <li></li></ul>                                                     | 2019<br>支払法人ユート <sup>2</sup><br>994500 ・<br>択完了後<br>ンを押し   | 発注者コート*<br>994500 _ 1<br>2、『請求:<br>」ます                                                                                                    | 計-<br>〒1:100000000000000000000000000000000000                 | <u>E日は必ず</u><br>店コード<br>店名称<br>811<br>■<br>コンプジンロ<br>ータを更     | <mark>錠して請求テ</mark><br>103<br>新』ボ                     | - <mark>- 夕を作成し</mark><br>請求金額<br>1,500<br>2,500      |                                                                    | 税区分<br>税率<br>05.原価外税2 -<br>8.<br>05.原価外税2 -<br>10.1                | 前///家       前///家       前///家       前///家       方       方       方       方       方       方       方       方       方       方       方       方       方       方       方       方       方       方       方       方       方       方       方       方       う       う< |

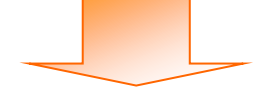

| ♀ 請求予定作成                                                                                                    |                                                                           |                |                           |                  |
|----------------------------------------------------------------------------------------------------|---------------------------------------------------------------------------|----------------|---------------------------|------------------|
| (FEIX(F2) (保存(F4) 取消(F9)                                                                                               | EC     EC     統品先マスタ(F10) 支払法人マスタ(F11                                     |                | ■■                        | <b>開</b> じる(F12) |
| - 請求サマリ精報                                                                                                    | 金額合計 店 4,000 表示                                                           | 清求予定デ<br>データのサ | ータとして作<br>マリ情報が更          | 『成される<br>『新されます  |
| 諸求データ叙込条件<br>諸求フラグ区分 0:諸求対象外  ・ 諸求内容                                                                                   | : 0未請求データ ▼ 計上日 -                                                         | <b>.</b>       | ~ <b></b> _               | 手動検索検索           |
|                                                                                                    | ▼ 伝票番号                                                                    | <u> </u>       | - <u> </u>                | 取得               |
|                                                                                                    | 計上日は必                                                                     | ず指定して請求テー      | ータを作成してください               |                  |
| 対象 請求状態 仕入計上日 支払法人コート <sup>®</sup> 伝票番号                                                                                | 発注者コート*         取引先コート*         店コー           店名称         店名称         店名称 | * 部門コード        | 請求金額 伝票種類                 | 税区分 削除 4         |
| ー括してチェックする 一括してチェックを外<br>請求対象データを更新                                                                                    | g                                                                         |                |                           | ی<br>۲7;8/10     |
| 2. 請求予定作成                                                                                                    |                                                                           |                |                           |                  |
|                                                                                                    | 世〇 世〇<br>納品先マスタ(F10) 支払法人マスタ(F11                                          |                | <b>王王</b><br>諸求予定U2.h(F6) | <b>開</b> じる(F12) |
| 諸求サマリ情報<br>総伝票件数計 総語。<br>2<br>支払法人<br>994500(力)/力"スポー<br>2<br>1<br>1<br>1<br>1<br>1<br>1<br>1<br>1<br>1<br>1<br>1<br>1 | ボタンを押します<br>4,000 <u>表示</u>                                               | 云票们            | 牛鼓計 │ 請求金額合計 │            | <u>一覧</u>        |
| - 諸求データ絞込条件                                                                                                    |                                                                           |                |                           |                  |

| (作成(F) 保存(F4)                                           |                                                                             | 、<br>マスタ(F11)     |                        | 開じる(F12)   |
|---------------------------------------------------------|-----------------------------------------------------------------------------|-------------------|------------------------|------------|
| 諸求サマリ情報<br>総広票件数計<br>2<br>支払法人<br>994500(力))が7本〜        | 保存』ボタンを押し<br><sup>2</sup> 4,000 表示                                          | ます (c)            | <b>算件鼓計 │ 請求金額合計 │</b> | - <u>₩</u> |
| 諸求デーダ紋込条件<br>請求フラグ区分 0.請求対象外 ▼<br>支払法人コード ▼<br>「請求データー覧 | ]請求內容 <mark>□未請求データ 、</mark> 計上<br>]店 、 、 、 、 、 、 、 、 、 、 、 、 、 、 、 、 、 、 、 |                   | ~                      | 手動検索<br>取得 |
| EDI請求 EDIが                                              |                                                                             | 上日は必ず指定して請求う      | ータを作成してください            |            |
|                                                         | [払法人コート] 発注者コート] 取引先コート]                                                    | 店コード 部門コード<br>店名称 | 諸求金額 伝票種類              | 税区分 削除     |
|                                                         | JCFzrybを外す                                                                  |                   |                        |            |
| 請求対象データを更新                                              |                                                                             |                   |                        |            |

以上で、EDI 外請求データを作成し、請求予定データに含める手順は完了です。

※「保存」ボタンを押下した後にデータの訂正を行う場合は P.8~P.10 をご参照ください。 (P.8 で『作成』ボタンを押した後に『EDI外請求』ボタンを押さないと、EDI外で作成したデータが 表示されませんのでご注意ください。) 4. 請求予定データの送信

| TERAN/AE for .NET version 8.2.6               |                                             | x                                    |
|-----------------------------------------------|---------------------------------------------|--------------------------------------|
| FRA Info system<br>サポートサイト お矢のらせ パージョン システム情報 |                                             |                                      |
| Web                                           | <b>FERAN</b><br>Ordering & Reporting System | version 8.2.6 6G対応版                  |
| <del>チェーン</del><br> 994500000001:メガスポーツ       | 利用会社<br>▼ 9999999:テスト取                      | 『請求/支払』ボタンを<br>押します                  |
| データ受信                                         | 松街                                          |                                      |
|                                               |                                             |                                      |
| マスきまンテナンス                                     | 各種設定                                        | 履歴照会                                 |
|                                               | Copyright@FUJITSL                           | J FIP CORPORATION AI Rights Reserved |

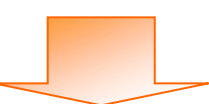

| ♀ 請求・支払業務                                                                                                    |                                                                                                    |
|----------------------------------------------------------------------------------------------------|----------------------------------------------------------------------------------------------------|
|                                                                                                    | <mark>同</mark><br>閉じる(F12)                                                                                                    |
| 請求/支払募                                                                                                    | <b></b><br>終務メニュー                                                                                                    |
| <ul> <li>◆請求データを作成する</li> <li>「請求確定/送信」ボタンを<br/>押します</li> <li>◆請求確定/送信</li> <li>請求確定/送信</li> <li>請求確定/送信</li> <li>請求以入ト出力</li> <li>請求ファイル出力</li> </ul> | <ul> <li>◆支払データを画面で確認する         <ul> <li>支払一覧</li> <li>支払データを帳票で確認する</li> <li>支払リスト出力</li> </ul> </li> <li>◆支払データをファイル出力する         <ul> <li>支払ファイル出力</li> </ul> </li> </ul> |

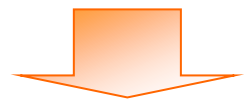

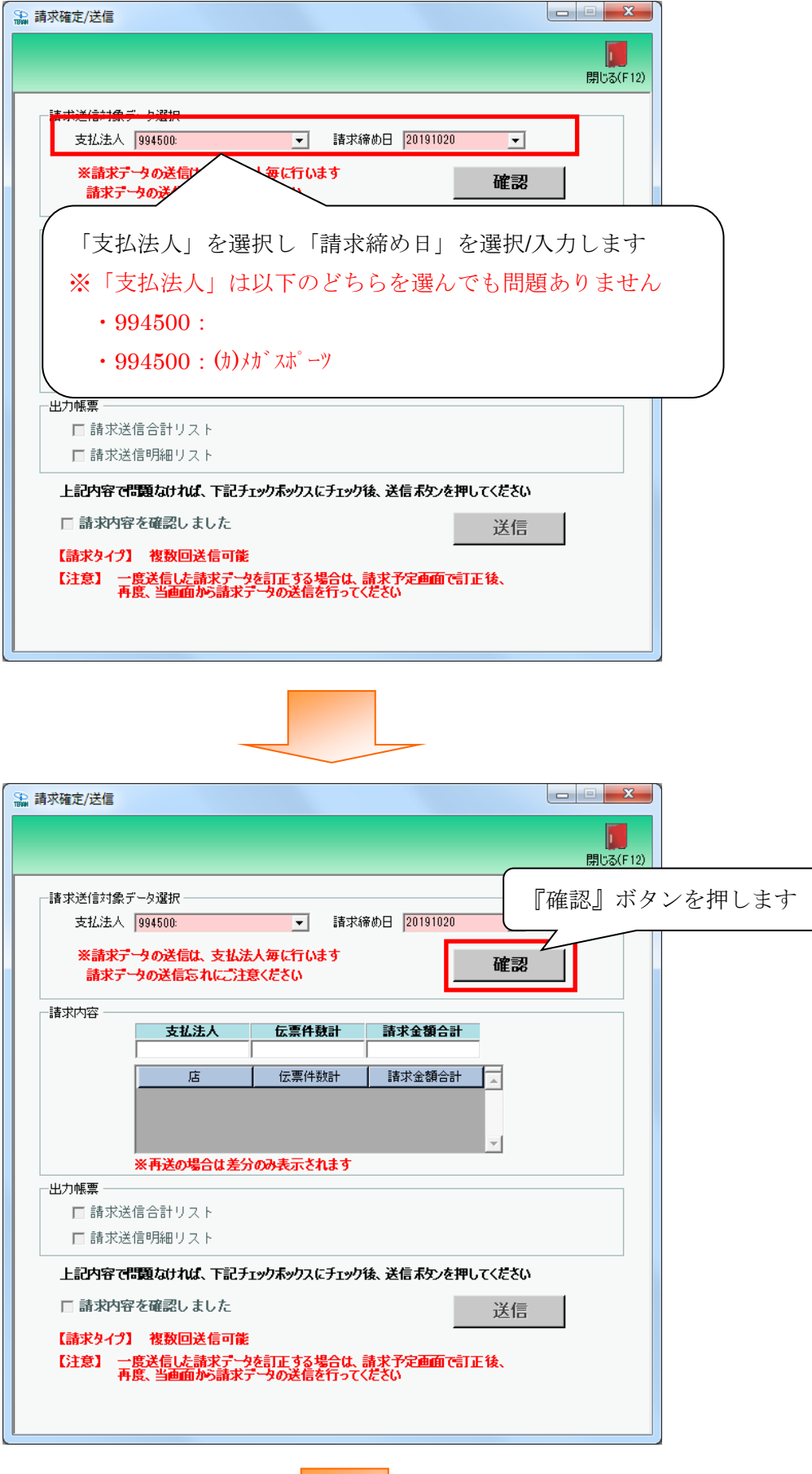

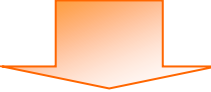

| 🏔 請求確定/送信                                                                         |                                                                  |                                            |                                                     |                            |                 |
|-----------------------------------------------------------------------------------|------------------------------------------------------------------|--------------------------------------------|-----------------------------------------------------|----------------------------|-----------------|
|                                                                                   |                                                                  |                                            |                                                     | <b>開</b> じる(F12)           |                 |
| 諸求送信対线<br>支払法<br>※請求<br>請求                                                        | 象データ選択<br>人  994500:<br>データの送信は、支払法<br>データの送信忘れにご注意              | ✓ 請求締め日<br>人毎に行います<br>きください                | 20191020                                            | 請求予定デー<br>表示されます<br>金額等を確認 | タの内容が<br>してください |
|                                                                                   | <u>支払法人</u> 994500:     店     123テスト/ウヒンサキ     811:ニシッウショウ       | 広票件数計<br>11<br>伝票件数計<br>3<br>2<br>のAをおくんまう | <b>求金額合計</b><br>34,000<br>帮求金額合計<br>30,000<br>4,000 |                            |                 |
| <ul> <li>─出力帳票</li> <li>□ 請求</li> <li>□ 請求</li> <li>上記内容</li> <li>□ 請求</li> </ul> | 送信合計リスト<br>送信明細リスト<br>で <b>問題なければ、下記チ</b> ョ<br>3 <b>容を確認しました</b> | ┎ቃϦ <b>ポ</b> ックスにチェック後、ジ                   | 信ボタンを押してく                                           | <b>だ</b> きい<br>送信          |                 |
| 【請求タイ<br>【注意】                                                                     | プ】 複数回送信可能<br>一度送信した請求データ<br>再度、当画面から請求テ                         | を訂正する場合は、請求<br>一夕の送信を行ってくたさ(               | が定画面で訂正は<br>)                                       | <b>k</b> .                 |                 |

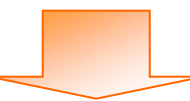

| 請求確定/送信       |                                                                               |  |
|---------------|-------------------------------------------------------------------------------|--|
|               | 📕 🛛                                                                           |  |
|               | 閉じる(F12)                                                                      |  |
| 諸求送信対象デー      | 夕選択                                                                           |  |
| 支払法人 9!       | 94500:                                                                        |  |
| ※請求データ        | タの送信は、支払法人毎に行います 確認                                                           |  |
| 請求データ         | の法信もれにご注意ください                                                                 |  |
| 諸求内容          |                                                                               |  |
| 9             | 文化法へ         広宗日数計         請水並復告計           194500:         11         34,000 |  |
|               | 店 一 行曹件勤計 计建设全结合計 一                                                           |  |
| 1             | 128テヌト/ウヒンサ<br>詰歩予定データの半信と同時に帳画を出力                                            |  |
| 8             |                                                                               |  |
| *             | 「再送の場合は対象帳票にチェックを入れます                                                         |  |
| 出力帳票          |                                                                               |  |
| □ 請求送信        | 合計リスト                                                                         |  |
| □ 請求送信        | 明細リスト                                                                         |  |
| 上記内容で問題       | 題なければ、下記チェックボックスにチェック後、送信ボタンを押してください                                          |  |
| □ 請求内容を       | E確認しました 送信                                                                    |  |
| 【請求タイプ】       |                                                                               |  |
| 【注意】 一度<br>再度 | 送信した請求データを訂正する場合は、請求予定画面で訂正後、<br>、当画面から請求データの送信を行ってください。                      |  |
| 1120          |                                                                               |  |
|               |                                                                               |  |
|               |                                                                               |  |
|               |                                                                               |  |
|               |                                                                               |  |

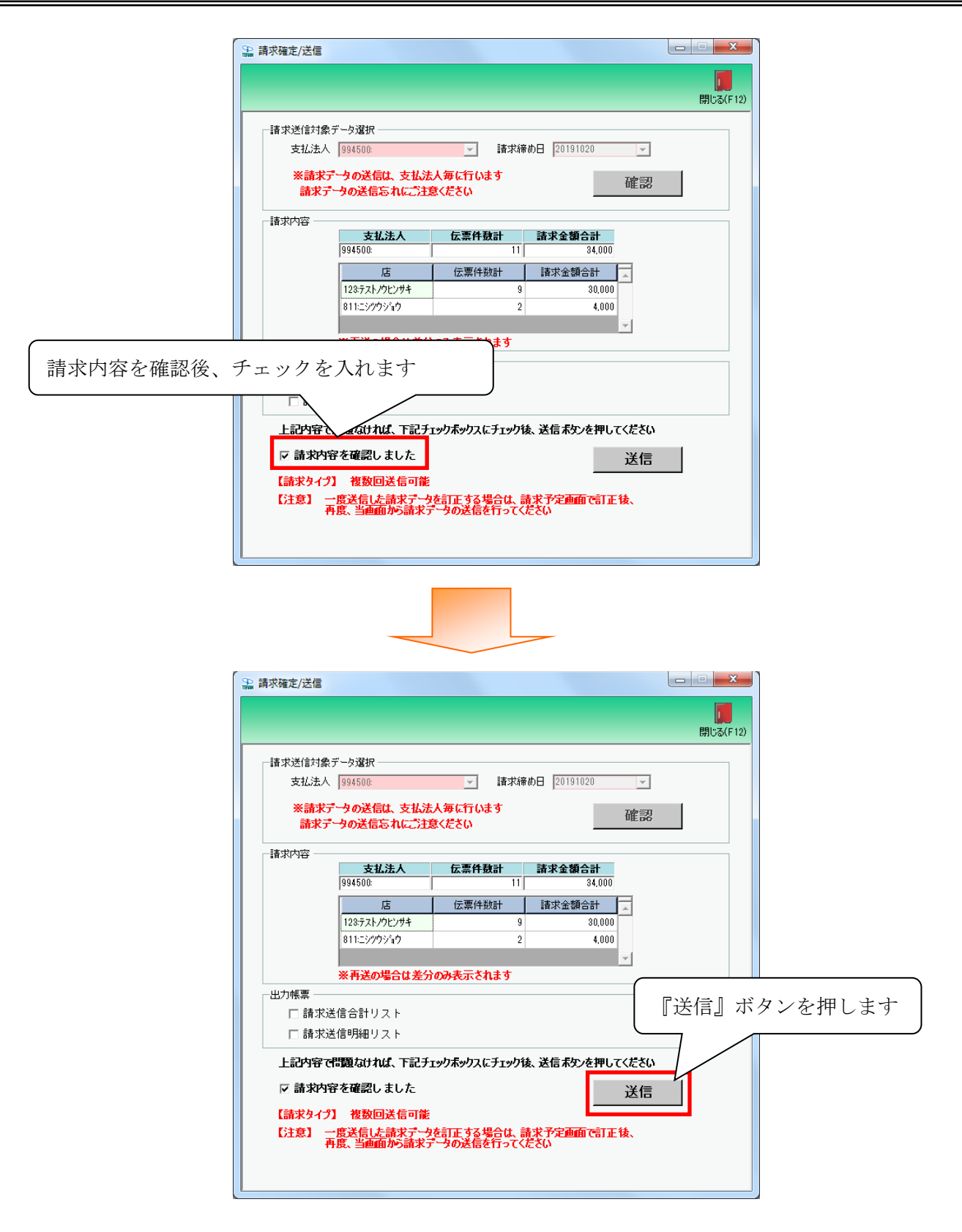

以上で、請求データの送信は完了です。

【ご注意】

請求データ送信と合わせてメガスポーツ様へ総括請求書を郵送で送付してください。 ※専用請求明細書は郵送する必要はありません。 ※総括請求書は iTERAN/AE から出力することはできません。 5. 請求予定作成画面絞込条件について

| ぼサマ                  | 保存(F4)                                                                                                    |                                                                                               | F9)                                                                                                    | 「「「「」」(初日先マス                                                        | )<br>タ(F10) 支払法                                                                       | <b>三〇</b><br>人マスタ(F11)                                                                                                  |                                                                                                |                                                        |                                                                                                    |                                                                                   | <b>月</b> じる(P |
|----------------------|----------------------------------------------------------------------------------------------------|-----------------------------------------------------------------------------------------------|----------------------------------------------------------------------------------------------------|---------------------------------------------------------------------|---------------------------------------------------------------------------------------|----------------------------------------------------------------------------------------------------|------------------------------------------------------------------------------------------------|--------------------------------------------------------|----------------------------------------------------------------------------------------------------|-----------------------------------------------------------------------------------|---------------|
|                      | リ情報<br>総伝票件数<br>支払法。<br>994500:(カ):/                                                                                                    | (計) 総請求金額<br>2<br>へ 伝票件<br>パスポー                                                               | <b>發合計</b><br>4,000<br>接計 請求<br>2                                                                          | 金額合計<br>4,000                                                       | 志                                                                                     | 支払注<br>811:29%                                                                                                    | <b>:人 994500(</b><br><u>古 伝</u> い<br>ジョウ                                                       | <b>加めで本~9</b><br>票件数計 請<br>2                           | 求金額合計<br>4,000                                                                                                    | 一覧<br>表示<br>▼                                                                     |               |
| ノ<br> 求デー<br> 請求フ:   | -9紋込条件 -<br>ラグ区分 0                                                                                                    | 請求対象外                                                                                         | <ul><li>(2)</li><li>諸求内容</li></ul>                                                                         | 0:未請求データ                                                            |                                                                                       |                                                                                                    | •                                                                                              | ~                                                      | •                                                                                                    | 手動検索                                                                              | <b>4</b>      |
| 支払法                  | :人コード [                                                                                                    |                                                                                               | ▼ 店                                                                                                    |                                                                     | ▼ 伝票                                                                                  | 電告 🛛                                                                                                    | •                                                                                              | ~                                                      | •                                                                                                    | 取得                                                                                |               |
| 支払法                  | :人コード                                                                                                    | E                                                                                             | ✓ 店<br>EDI外請求                                                                                              | ,                                                                   | <u>」</u> 伝導<br>計                                                                      | <sup>雲番号</sup><br>上日は必ず計                                                                                                | 記して請求う                                                                                         | ~「                                                     | こください                                                                                                    | 取得                                                                                |               |
| 支払法<br>求デー<br>対象     | ↓ コード 「 -ター覧  ED語求 請求状態                                                                                                    | E<br>【仕入計上日<br>【伝要兼号                                                                          | ✓ 店 EDI外請求 支払法人コート <sup>*</sup>                                                                            | <br>発注者コート <sup>◇</sup>                                             | ▼ 伝導 計 取引先コート <sup>×</sup>                                                            | (番号)<br>上日は必ず<br>店コード<br>店名称                                                                                            |                                                                                                | ~  <br><b>データを作成し</b><br>  請求金額                        | ✓ てください 伝票種類                                                                                                    | 取得                                                                                |               |
| 支払法<br>球デー           | <ul> <li>人コード 「</li> <li>ター覧</li> <li>EDI請求</li> <li>請求状態</li> <li>0:未請求</li> </ul>                                                                     | ▲<br>仕入計上日<br>伝票番号<br>20191020                                                                | <ul> <li>」店</li> <li>EDI外請求</li> <li>支払法人コード</li> <li>994500 ▼</li> </ul>                                  | 発注者コート <sup>*</sup>                                                 | ▼ 伝導 計:<br>取引先コート* 9999999 ▼                                                          | 注日は必ず計<br>店コード<br>店名称<br>123 ▼                                                                                          | ▼ ままして請求う 部門コード 着荷指定日 050                                                                      | ~<br>データを作成し<br>請求金額<br>4,000                          | <u> てください</u><br>伝票種類<br>1001: ( 大明略▼ )                                                                                                    | 取得<br>税区分<br>税率<br>05.原価外税:▼                                                      |               |
| 支払法<br>求デー<br>対象     | <ul> <li>人コード</li> <li>-ター覧</li> <li>EDI請求</li> <li>請求状態</li> <li>0:未請求</li> </ul>                                                                      | t<br>仕入計上日<br>伝票番号<br>20191020<br>999009                                                      | <ul> <li>」店</li> <li>EDI外請求</li> <li>支払法人コート<sup>*</sup></li> <li>994500 _</li> </ul>                      | <br>発注者コート*<br>」994500                                              | ✓ 伝導 ■ 示 ■ 取引先コート <sup>*</sup> 9999999 ✓                                              | 番号<br>上日は必ず計<br>店コード<br>店名称<br>123<br>▼<br>7スト/ウヒンサキ                                                                    | ▼ またして請求う 部門コード 着荷指定日 050 20191001                                                             | ~<br>デー <mark>タを作成し</mark><br>請求金額<br>4,000            | <ul> <li>てください</li> <li>伝票種類</li> <li>1001:仕入明</li> </ul>                                                                                                    | 取得<br>税区分<br>税率<br>05.原価外税2▼<br>10.0                                              |               |
| 支払法<br>求デー<br>対象     | <ul> <li>人コード</li> <li>ター覧</li> <li>ED時式</li> <li>請求状態</li> <li>0未請求</li> <li>0.未請求</li> </ul>                                                          | t<br>(<br>住入計上日<br>(<br>伝票番号<br>20191020<br>999009<br>20191001                                | <ul> <li>」店</li> <li>■ DI外請求</li> <li>■ 支払法人コート<sup>8</sup></li> <li>■ 994500</li> <li>■ 994500</li> </ul> | 発注者コート <sup>*</sup><br>994500<br>994500                             | ▼ 伝導 ■ 「 ■ 「 ■ 「 ■ ● ● ● ● ● ● ● ● ● ● ● ● ● ● ● ● ● ● ●                              | 番号 上日は必ず計<br>店コード 店名称 123 ▼ テストノウヒンサキ 123 ▼                                                                             | ✓<br>までして請求う<br>部門コード<br>着荷指定日<br>050<br>20191001<br>050                                       | ~<br>データを作成し<br>請求金額<br>4,000<br>1,000                 | ▼ てください 伝票種類 1001/仕入明▼ 1001/仕入明▼                                                                                                    | 取得<br>税区分<br>税率<br>05:原価外税2 ▼<br>10.0<br>05:原価外税2 ▼                               |               |
| 支払法<br>求デー<br>対象     | <ul> <li>人コード</li> <li>ター覧</li> <li>EDi詰求</li> <li>請求状態</li> <li>0未請求</li> <li>0未請求</li> </ul>                                                          | t                                                                                             | ▼ 店 EDI外請求 支払法人コト <sup>5</sup> 994500 ▼                                                                    | 発注者ユート <sup>®</sup><br>994500 _▼<br>994500 _▼                       | ▼ 伝導<br>■<br>取引先コート*<br>9999999 _<br>9999999 _<br>9999999 _<br>■                      | 【番号<br>上日は必ずれ<br>店コード<br>店名称<br>123 ▼<br>7スト/ウビッサキ<br>123 ▼<br>7スト/ウビッサキ                                                | ■ またして 請求う<br>部門コード<br>著荷指定日<br>050<br>20191001<br>050<br>20191001                             | ~<br>データを作成し<br>請求金額<br>4,000<br>1,000                 | <ul> <li>✓</li> <li>Cください</li> <li>伝票種類</li> <li>1001:仕入明▼</li> <li>1001:仕入明▼</li> </ul>                                                                                                    | 取得<br>税区分<br>税率<br>05.原価外税3 ▼<br>10.0<br>05.原価外税3 ▼<br>10.0                       |               |
| 支払法<br>求デー<br>対象     | <ul> <li>人コード</li> <li>ター覧</li> <li>EDi請求</li> <li>請求状態</li> <li>0未請求</li> <li>0未請求</li> <li>0.未請求</li> </ul>                                           | t<br>(<br>位入計上日<br>(<br>広票番号<br>20191020<br>999009<br>20191001<br>999001<br>20191001          | ▼ 店<br>EDI外請求<br>支払法人コト <sup>®</sup><br>994500 ▼<br>994500 ▼                                               | 第注者コート*<br>994500 ▼<br>994500 ▼<br>994500 ▼                         | ▼ 伝導<br>取引先コート <sup>×</sup><br>999999 ▼<br>999999 ▼                                   | (番号)<br>上日は必ず計<br>店コード<br>店名称<br>123<br>ブスト/ウビンサキ<br>123<br>ブスト/ウビンサキ<br>123<br>マ<br>ブスト/ウビンサキ<br>123<br>マ<br>ブスト/ウビンサキ | ▼<br>まP門コード<br>著荷指定日<br>050<br>20191001<br>050<br>20191001<br>050                              | ~<br>データを作成し<br>請求金額<br>4,000<br>1,000<br>2,000        | ✓      ✓      ✓      ✓      ✓      ✓      ✓      ✓      ✓      ✓      ✓      ✓      ✓      ✓      ✓      ✓      ✓      ✓      ✓      ✓      ✓      ✓      ✓      ✓      ✓      ✓      ✓      ✓      ✓      ✓      ✓      ✓      ✓      ✓      ✓      ✓      ✓      ✓      ✓      ✓      ✓      ✓      ✓      ✓      ✓      ✓      ✓      ✓      ✓      ✓      ✓      ✓      ✓      ✓      ✓      ✓      ✓      ✓      ✓      ✓      ✓      ✓      ✓      ✓      ✓      ✓      ✓      ✓      ✓      ✓      ✓      ✓      ✓      ✓      ✓      ✓      ✓      ✓      ✓      ✓      ✓      ✓      ✓      ✓      ✓      ✓      ✓      ✓      ✓      ✓      ✓      ✓      ✓      ✓      ✓      ✓      ✓      ✓      ✓      ✓      ✓      ✓      ✓      ✓      ✓      ✓      ✓      ✓      ✓      ✓      ✓      ✓      ✓      ✓      ✓      ✓      ✓      ✓      ✓      ✓      ✓      ✓      ✓      ✓      ✓      ✓      ✓      ✓      ✓      ✓      ✓      ✓      ✓      ✓      ✓      ✓      ✓      ✓      ✓      ✓      ✓      ✓      ✓      ✓      ✓      ✓      ✓      ✓      ✓      ✓      ✓      ✓      ✓      ✓      ✓      ✓      ✓      ✓      ✓      ✓      ✓      ✓      ✓      ✓      ✓      ✓      ✓      ✓      ✓      ✓      ✓      ✓      ✓      ✓      ✓      ✓      ✓      ✓      ✓      ✓      ✓      ✓      ✓      ✓      ✓      ✓      ✓      ✓      ✓      ✓      ✓      ✓      ✓      ✓      ✓      ✓      ✓      ✓      ✓      ✓      ✓      ✓      ✓      ✓      ✓      ✓      ✓      ✓      ✓      ✓      ✓      ✓      ✓      ✓      ✓      ✓      ✓      ✓      ✓      ✓      ✓      ✓      ✓      ✓      ✓      ✓      ✓      ✓      ✓      ✓      ✓      ✓      ✓      ✓      ✓      ✓      ✓      ✓      ✓      ✓      ✓      ✓      ✓      ✓      ✓      ✓      ✓      ✓      ✓      ✓      ✓      ✓      ✓      ✓      ✓      ✓      ✓      ✓      ✓      ✓      ✓      ✓      ✓      ✓      ✓      ✓      ✓      ✓      ✓      ✓      ✓      ✓      ✓      ✓      ✓      ✓      ✓      ✓      ✓      ✓      ✓      ✓      ✓      ✓      ✓      ✓      ✓      ✓      ✓      ✓      ✓ | 取得<br>税区分<br>税率<br>05.原価外税2 →<br>10.0<br>05.原価外税2 →<br>10.0<br>05.原価外税2 →         |               |
| 支払法<br>球デー<br>対象     | <ul> <li>人コード</li> <li>ター覧</li> <li>EDI請求</li> <li>請求状態</li> <li>0未請求</li> <li>0未請求</li> <li>0未請求</li> </ul>                                            | t<br>(<br>大計上日<br>(<br>広票番号<br>20191020<br>999009<br>20191001<br>999001<br>20191001<br>999002 | ▼ 店<br>EDI外請求<br>支払法人コト <sup>×</sup><br>994500 ▼<br>994500 ▼<br>994500 ▼                                   | 発注者ユート <sup>×</sup><br>994500 ▼<br>994500 ▼<br>994500 ▼             | ▼ 伝導<br>■<br>取引 先コート <sup>5</sup><br>9999999 ▼<br>9999999 ▼<br>9999999 ▼              | ■号 上日は必ずれ 店コード 店名称 123 ▼ 7スト/ウビッサキ 123 ▼ 7スト/ウビッサキ 123 ▼ 7スト/ウビッサキ                                                      | ✓<br>またして請求う<br>ま門コード<br>着荷指定日<br>050<br>20191001<br>050<br>20191001<br>050<br>20191001        | ~<br>夕を作成し<br>請求金額<br>4,000<br>1,000<br>2,000          |                                                                                                    | 取得<br>税区分<br>税率<br>05原価外税2 →<br>00<br>05原価外税2 →<br>100<br>05原価外税2 →<br>80         |               |
| 支払法<br>求デー<br>対象<br> | <ul> <li>人コード</li> <li>ター覧</li> <li>EDI請求</li> <li>iā求状態</li> <li>0未請求</li> <li>0未請求</li> <li>0未請求</li> <li>0未請求</li> <li>0未請求</li> <li>0未請求</li> </ul> | tt入計上日                                                                                        | ▼ 店<br>EDI外請求<br>支払法人コート*<br>994500 ▼<br>994500 ▼<br>994500 ▼<br>994500 ▼                                  | 第注者□-ト*       994500 ▼       994500 ▼       994500 ▼       994500 ▼ | ▼ 伝導<br>■<br>取引 先コート <sup>×</sup><br>9999999 ▼<br>9999999 ▼<br>9999999 ▼<br>9999999 ▼ | 番号 上日は必ずれ 店コード 店名称 123 ▼ 7スト/ウヒ/サ4 123 ▼ 7スト/ウヒ/サ4 123 ▼ 7スト/ウヒ/サ4 123 ▼ 7スト/ウヒ/サ4 123 ▼                                | ✓<br>またして請求う<br>ま門コード<br>着荷指定日<br>050<br>20191001<br>050<br>20191001<br>050<br>20191001<br>050 | ~<br>夕を作成し<br>請求金額<br>4,000<br>1,000<br>2,000<br>3,000 | <ul> <li>てください</li> <li>伝票種類</li> <li>1001/仕入明新・</li> <li>1001/仕入明新・</li> <li>1001/仕入明新・</li> </ul>                                                                                                    | 取得<br>税区分<br>税率<br>05原価外税2・<br>05原価外税2・<br>05原価外税2・<br>05原価外税2・<br>80<br>05原価外税2・ |               |

①請求フラグ区分

「0:請求対象外、1:請求対象、2:両方」の何れかを選択します。

・0:請求対象外

請求予定作成画面にて請求対象データの更新を行っていないデータを表示します。

(対象にチェックを入れずに、「請求対象データを更新」ボタンを押下したデータを表示します)

1:請求対象

請求予定作成画面にて請求対象データの更新を行ったデータを表示します。

(対象にチェックを入れ、「請求対象データを更新」ボタンを押下したデータを表示します)

・2:両方

請求対象外、請求対象両方のデータを表示します。

②請求内容

- 「0:未請求データ、1:請求済データ、2:全データ」の何れかを選択します。
- ・0:未請求データ

請求送信を行っていないデータを表示します。

1:請求済データ

請求送信を行ったデータを表示します。

・2:全データ

未請求、請求済両方のデータを表示します。

③その他

計上日、支払法人、計上部署、伝票番号で絞込んで表示します。

④-1.手動検索

検索ボタンを押したタイミングでデータの絞り込みが行われるようにしたい場合、 手動検索チェックボックスにチェックを入れます。 ※デフォルトでは絞込条件の指定と同時にデータの絞り込みが行われます。

④-2.検索ボタン

検索ボタンを押下したタイミングでデータの絞り込みが行われます。 ※手動検索チェックボックスにチェックが入っている場合のみ押下可能になります。

④-3.取得ボタン

伝票番号をリストから選択したい場合、取得ボタンを押下してください。 ※データ量が多い場合、伝票番号リストの取得に時間がかかります。

- ★①「請求フラグ区分」と②「請求内容」の組合せについて
- ・請求フラグ区分:「0:請求対象外」、請求内容:「0:未請求データ」を選択した場合
   請求予定作成画面にて請求対象データの更新を行っていない、請求未送信データを表示します。
   (受領データから請求データを作成する場合はこの組合せを選択して編集します)

| 二時ポポニムがいぬか             | 4       |          |                        |          |          |
|------------------------|---------|----------|------------------------|----------|----------|
| 「調水」「外収込業」<br>「請求つちが区分 |         |          | 瞎求内容                   |          |          |
| 6月417771077            | 0:請求对象外 | <b>•</b> | 9번 역시( J <del>ET</del> | 0:未請求ナータ | <b>•</b> |

 ・請求フラグ区分:「0:請求対象外」、請求内容:「1:請求済データ」を選択した場合 請求予定作成画面にて請求対象データの更新を行っていない、請求送信済データを表示します。 (請求送信直後のデータはこの組合せを選択すれば表示することができます)

| ┌請求データ絞込条 | 件 ————  |   |      |          |   |
|-----------|---------|---|------|----------|---|
| 請求フラグ区分   | 0.請求対象外 | - | 請求内容 | 1.詰求済データ | • |

・請求フラグ区分:「0:請求対象外」、請求内容:「2:全データ」を選択した場合 請求予定作成画面にて請求対象データの更新を行っていない、全データを表示します。

| 一請求データ絞込条( | 4       |   |      |        |   |
|------------|---------|---|------|--------|---|
| 諸求フラグ区分    | 0:請求対象外 | • | 請求内容 | 2:全データ | • |

・請求フラグ区分:「1:請求対象」、請求内容:「0:未請求データ」を選択した場合 請求予定作成画面にて請求対象データの更新を行った、請求未送信データを表示します。 (請求送信直前のデータはこの組合せを選択すれば表示することができます)

| 一請求データ絞込条( | 4      |          |      |          |   |
|------------|--------|----------|------|----------|---|
| 請求フラグ区分    | 1.請求対象 | <b>•</b> | 請求内容 | 0:未請求データ | • |

 ・請求フラグ区分:「1:請求対象」、請求内容:「1:請求済データ」を選択した場合 請求予定作成画面にて請求対象データの更新を行った、請求送信済データを表示します。
 (請求再送信直前のデータはこの組合せを選択すれば表示することができます)

| ー諸求データ絞込条(<br>諸求フラグ区分                   | 牛<br>                | •                 | 請求内容                   | 1:諸求済データ                       | •            |
|-----------------------------------------|----------------------|-------------------|------------------------|--------------------------------|--------------|
| <ul> <li>請求フラグ区分<br/>請求予定作成画</li> </ul> | う:「1:請求対領<br>面にて請求対領 | 象」、請求内容<br>象データの更 | 容 : 「2 : 全デ-<br>新を行った、 | ータ」を選択し<br>全データを表 <sup>;</sup> | た場合<br>示します。 |
| ─請求データ絞込条値<br>請求フラグ区分                   | +<br>1.諸求対象          | •                 | 請求内容                   | 2:全データ                         | •            |

・請求フラグ区分:「2:両方」、請求内容:「0:未請求データ」を選択した場合 請求未送信データを全て表示します。

| ・請求フラグ区分:「2:両方」、請求内容:「1:請求済データ」を選択した場合<br>請求送信済データを全て表示します。 |
|-------------------------------------------------------------|
|                                                             |
| 諸求データ絞込条件<br>諸求フラグ区分 2価方 ▼ 諸求内容 1.請求済データ ▼                  |

・請求フラグ区分:「2:両方」、請求内容:「2:全データ」を選択した場合 請求対象データの更新の有無、請求送信の有無に関わらず、全ての請求データを表示します。

| 二時ポポニルの決め。 | (4)  |   |      |         |   |
|------------|------|---|------|---------|---|
|            | IT   |   |      |         |   |
| 請求フラグ区分    | 2:両方 | - | 請求内容 | 2:全データ  | - |
|            | ]=   |   |      | ) — • • |   |

※請求予定作成画面にて請求対象データの更新を行ったデータは、黄色の行になります。 (金額の訂正等はできません。)

| 攱(F2)                         | <b>展示</b><br>保存(F4)                                                                                                    |                                                                                                    | F9)                                                                                                    | <u>三</u><br>納品先マス                              | 〕<br>Rタ(F10) 支払法                                                      | 三〇<br>人マスタ(F11)                                                                                                    |                                                                                                    |                                                          |                                                                                                    |                                                                                                    | <b>し</b><br>閉じる(P |
|-------------------------------|----------------------------------------------------------------------------------------------------|----------------------------------------------------------------------------------------------------|----------------------------------------------------------------------------------------------------|------------------------------------------------|-----------------------------------------------------------------------|----------------------------------------------------------------------------------------------------|----------------------------------------------------------------------------------------------------|----------------------------------------------------------|----------------------------------------------------------------------------------------------------|----------------------------------------------------------------------------------------------------|-------------------|
| 書求サマ                          | 7.5/情報                                                                                                    |                                                                                                    |                                                                                                    |                                                |                                                                       |                                                                                                    |                                                                                                    |                                                          |                                                                                                    |                                                                                                    |                   |
|                               | 総伝票件動                                                                                                    | (計 総請求金額                                                                                            | <b>顧合計</b>                                                                                                    |                                                |                                                                       |                                                                                                    |                                                                                                    |                                                          |                                                                                                    |                                                                                                    |                   |
|                               |                                                                                                    | 4                                                                                                   | 9,000                                                                                                    |                                                |                                                                       | 支払法                                                                                                    |                                                                                                    |                                                          |                                                                                                    |                                                                                                    |                   |
|                               | 支払法/                                                                                                    | く 伝票件                                                                                               | 数計 請求                                                                                                    | 金額合計                                           | 店                                                                     | J.                                                                                                    | 吉 伝教                                                                                                    | 票件数計 諸                                                   | 求金額合計                                                                                                    | 一覧                                                                                                    |                   |
|                               | 994500:(力)火力                                                                                                    | )`スホ°ー                                                                                              | 4                                                                                                    | 9,000                                          | 表示                                                                    |                                                                                                    |                                                                                                    |                                                          |                                                                                                    |                                                                                                    |                   |
|                               |                                                                                                    |                                                                                                    |                                                                                                    |                                                |                                                                       |                                                                                                    |                                                                                                    |                                                          |                                                                                                    |                                                                                                    |                   |
|                               |                                                                                                    |                                                                                                    |                                                                                                    |                                                | ~                                                                     |                                                                                                    |                                                                                                    |                                                          |                                                                                                    | ~                                                                                                    |                   |
| ***=                          | - 56六33 · 26.74                                                                                                    |                                                                                                    |                                                                                                    |                                                |                                                                       |                                                                                                    |                                                                                                    |                                                          |                                                                                                    |                                                                                                    |                   |
| 自水 テト<br>IIII ボンコ             | -外校込業件 -<br>5ガマター 10                                                                                                    | . <b></b>                                                                                           |                                                                                                    |                                                |                                                                       | -8                                                                                                    | <b>.</b>                                                                                                  | ~                                                        |                                                                                                    | 千种检查                                                                                                    | 1                 |
| 6 H - 1 \ /                   |                                                                                                    | 14170                                                                                               |                                                                                                    | - 10 <b>*</b> *# ** 7 = 2                      | × <u>•</u> •                                                          |                                                                                                    | <u>·</u>                                                                                                  | - J                                                      |                                                                                                    | 于勤19系                                                                                                    | 検索                |
|                               |                                                                                                    |                                                                                                    |                                                                                                    |                                                |                                                                       |                                                                                                    |                                                                                                    |                                                          |                                                                                                    |                                                                                                    | 122212            |
| 支払注                           | ŧ人コード                                                                                                    |                                                                                                    | ▼ 店                                                                                                    |                                                | ▼ 伝票                                                                  | 電番号 🛛                                                                                                    | -                                                                                                    | ~                                                        | •                                                                                                    | 取得                                                                                                    | 100710            |
| 支払注                           | €人コード  <br>-☆→覧                                                                                                    |                                                                                                    | ▼店                                                                                                    |                                                | ▼ 伝導                                                                  | 電告 🗌                                                                                                    | •                                                                                                    | ~                                                        | •                                                                                                    | 取得                                                                                                    | bon               |
| 支払注<br>請求デ~                   | E人コード 「<br>-タ→覧<br>EDI語求                                                                                                    |                                                                                                    | ▼ 店                                                                                                    | 1                                              | ▼ 伝票                                                                  | いまた。<br>「日は必ず指                                                                                                    | ■                                                                                                    | ~ [<br>データを作成し                                           | <ul><li>・</li><li>こ</li><li>たください</li></ul>                                                                                | 取得                                                                                                    | 5011              |
| 支払法<br>諸求デー                   | E人コード<br>-ター覧<br>ED語求<br>■ 請求状態                                                                                                    | <br>↓ 仕入計上日                                                                                         | ▼ 店<br>EDI外請求                                                                                                    |                                                |                                                                       | (番号)<br>上日は必ず<br>に<br>」 店コード                                                                                                    | ✓<br><b> むして請求</b> う                                                                                      | ~  <br>データを作成し<br>  請求金額                                 | <ul> <li>てください</li> <li>伝票種類</li> </ul>                                                                                    | 取得                                                                                                    |                   |
| 支払注<br><sup>諸求デー</sup><br>対象  | E人コード<br>-ター覧<br>ED語求<br>諸求状態                                                                                                    | [<br>仕入計上日<br>伝票番号                                                                                  | ▼ 店<br>EDI外請求<br>支払法人コート <sup>®</sup>                                                                                                    | <br>▲発注者コート <sup>°</sup>                       | ✓ 伝票                                                                  | (番号)<br>上日は必ず指<br>店コード<br>店名称                                                                                                    | ▼<br><b> む して 請求</b><br>新門コード<br>著荷指定日                                                                    | ~  <br><b>データを作成し</b><br>請求金額                            | <ul> <li>てください</li> <li>伝票種類</li> </ul>                                                                                    | 取得<br>税区分<br>税率                                                                                          |                   |
| 支払注<br>「「「「」」<br>「対象          | E人コード<br>-ター覧<br>ED<br>請求状態<br>0:未請求                                                                                                    | E<br>仕入計上日<br>伝票番号<br>20191020                                                                      | <ul> <li>▼ 店</li> <li>EDI外請求</li> <li>支払法人コート*</li> <li>994500 ▼</li> </ul>                                                                                                    | 発注者コート <sup>*</sup>                            | ▼ 伝票                                                                  | E目は必ず指<br>店コード<br>店名称<br>123 ▼                                                                                                    | <ul> <li>✓</li> <li> <i>誌して請求う</i> <ul> <li></li></ul></li></ul>                                          | ~<br>「- <b>タを作成し</b><br>諸求金額<br>4,000                    | ▼ てください 伝票種類 1001:仕入明K▼                                                                                                    | 取得<br>税区分<br>税率<br>05.原価外税?▼                                                                             |                   |
| 支払注<br>諸求デー<br>対象<br><b>▽</b> | E人コード<br>-ター覧<br>ED<br>語求状態<br>0未請求                                                                                                    | t<br>仕入計上日<br>伝票番号<br>20191020<br>999009                                                            | ▼ 店 EDI外請求 支払法人コート <sup>®</sup> 994500 _                                                                                                    | <br>発注者コート <sup>*</sup><br>」<br>994500         | ✓ 伝票                                                                  | (番号)<br>上日は必ず指<br>店コード<br>店名称<br>123 ▼<br>テスト/ウヒ/サキ                                                                                             | ✓ 記書の書からの 記書の書の書の書の書の書の書の書の書の書の書の書の書の書の書の書の書の書の書の                                                         | ~<br>「一 <mark>タを作成し</mark><br>請求金額<br>4,000              | ▼ Cください 伝票種類 1001:仕入明 ▼                                                                                                    | 取得<br>税区分<br>税率<br>05原価外税:▼<br>10.0                                                                      |                   |
| 支払注                           | E人コード<br>-ター覧<br>EDI請求<br>i請求状態<br>0未請求<br>0.未請求                                                                                               | t<br>仕入計上日<br>伝票番号<br>20191020<br>999009<br>20191001                                                | <ul> <li>▼ 店</li> <li>EDI外請求</li> <li>支払法人コート<sup>×</sup></li> <li>994500 ▼</li> <li>994500 ▼</li> </ul>                                                                                                    | 郑注者コート <sup>*</sup><br>994500 	✔<br>994500 	✔  | ▼ 伝頭<br>■<br>取引先コート <sup>×</sup><br>9999999 ▼<br>9999999 ▼            | E日は必ず指<br>店コード<br>店名称<br>123<br>テスト/ウヒンサキ<br>123<br>マ<br>マ<br>マ<br>マ<br>マ<br>マ<br>マ<br>マ<br>マ<br>マ<br>マ<br>マ<br>マ<br>マ<br>マ<br>マ<br>マ<br>マ<br>マ | <ul> <li>✓</li> <li>部門コード</li> <li>着荷指定日</li> <li>050</li> <li>20191001</li> <li>050</li> </ul>           | ~<br>「 <b>タを作成し</b><br>請求金額<br>4,000                     | ▼ てください 伝票種類 1001:仕入明▼ 1001:仕入明▼                                                                                           | 取得<br>税区分<br>税率<br>05.原価外税2 →<br>10.0<br>05.原価外税2 →                                                      |                   |
| 支払注<br>載求デー<br>対象<br>「<br>「   | <ul> <li>人コード</li> <li>ター覧</li> <li>ED請求</li> <li>請求状態</li> <li>0:未請求</li> <li>0:未請求</li> </ul>                                                | 日本<br>日本<br>日本<br>日本<br>日本<br>日本<br>日本<br>日本<br>日本<br>日本                                            | <ul> <li>■ 店</li> <li>■ DI外請求</li> <li>■ 支払法人コート*</li> <li>■ 994500</li> <li>■ 994500</li> </ul>                                                                                                    |                                                | ▼ 伝言<br>■<br>取引先コート <sup>×</sup><br>9999999 ▼<br>9989999 ▼            | 番号<br>上日は必ず計<br>店コード<br>店名称<br>123 ▼<br>うスト/ウビンサキ<br>123 ▼<br>うスト/ウビンサキ                                                                         | ▼ またして請求う お門コード 若荷指定日 050 20191001 050 20191001 20191001                                                  | ~<br>データを作成し<br>請求金額<br>4,000<br>1,000                   | ▼ てください<br>伝票種類 1001/仕入明▼ 1001/仕入明▼                                                                                        | 取得<br>税区分<br>税率<br>105.原価外税3 ¥<br>10.0<br>05.原価外税3 ¥<br>10.0                                             |                   |
| 支払注                           | <ul> <li>人コード</li> <li>クー覧</li> <li>ED請求</li> <li>請求状態</li> <li>0:未請求</li> <li>0:未請求</li> <li>0:未請求</li> </ul>                                 | t<br>(<br>位入計上日<br>(<br>広票番号<br>20191020<br>999009<br>20191001<br>20191001                          | ▼ 店           □D小請求           支払法人コ+*           994500           994500                                                                                                    | 発注者ユート <sup>2</sup><br>994500                  | ▼ 伝言<br>取引先コート*<br>9999999 ▼<br>9999999 ▼<br>9999999 ▼                | 番号<br>上日は必ず指<br>店コード<br>店名称<br>123<br>マスト/クビンサキ<br>123<br>マスト/クビンサキ<br>123<br>マスト/クビンサキ                                                         | ▼<br>またして請求う<br>着荷指定日<br>050<br>20191001<br>050<br>20191001<br>050                                        | ~<br><b>データを作成し</b><br>請求金額<br>4,000<br>1,000<br>2,000   | <ul> <li>てください</li> <li>伝票種類</li> <li>1001/仕入明、</li> <li>1001/仕入明、</li> <li>1001/仕入明、</li> </ul>                           | 取得<br>税区分<br>税率<br>05.原価外税: -<br>0.00<br>05.原価外税: -<br>0.00<br>05.原価外税: -                                |                   |
| 支払注                           | <ul> <li>人コード</li> <li>クー覧</li> <li>ED請求</li> <li>請求状態</li> <li>0:未請求</li> <li>0:未請求</li> <li>0:未請求</li> </ul>                                 | 作入計上日<br>(法報告)<br>20191020<br>999009<br>20191001<br>999001<br>20191001<br>999002                    | ▼ 店           ■         □         □         □         □         □         □         □         □         □         □         □         □         □         □         □         □         □         □         □         □         □         □         □         □         □         □         □         □         □         □         □         □         □         □         □         □         □         □         □         □         □         □         □         □         □         □         □         □         □         □         □         □         □         □         □         □         □         □         □         □         □         □         □         □         □         □         □         □         □         □         □         □         □         □         □         □         □         □         □         □         □         □         □         □         □         □         □         □         □         □         □         □         □         □         □         □         □         □         □         □         □         □         □         □         □                                                                                                    | 発注者ユート*<br>994500 ▼<br>994500 ▼<br>994500 ▼    | ▼ 伝言<br>■<br>取引先コート*<br>9999999 ▼<br>9999999 ▼<br>9999999 ▼           | 番号<br>上日は必ず指<br>店コード<br>店名称<br>123<br>マスト/クヒンサキ<br>123<br>マスト/クヒンサキ<br>123<br>マスト/クヒンサキ                                                         | ▼<br>またして請求う<br>第773-ド<br>著符指定日<br>050<br>20191001<br>050<br>20191001<br>050<br>20191001                  | ~<br>データを作成し<br>請求金額<br>4,000<br>1,000                   | <ul> <li>てください</li> <li>伝票種類</li> <li>1001/仕入明、</li> <li>1001/仕入明、</li> <li>1001/仕入明、</li> </ul>                           | 取得<br>税区分<br>税率<br>05.原価外税2 ~<br>05.原価外税3 ~<br>10.0<br>05.原価外税3 ~<br>8.0                                 |                   |
| 支払注 載求デー 対象 「 「               | <ul> <li>人コード</li> <li>クー覧</li> <li>EDi請求</li> <li>i請求状態</li> <li>0:未請求</li> <li>0:未請求</li> <li>0:未請求</li> <li>0:未請求</li> <li>0:未請求</li> </ul> | 作入計上日<br><u> 伝票番号</u><br>20191020<br>999009<br>20191001<br>999001<br>20191001<br>999002<br>20191001 | ▼ 店           ■         □         □           ■         □         □           994500         ●         □           994500         ●         □           994500         ●         □                                                                                                    | 第注者□-ト*<br>」 9945000                           | ▼ 伝票<br>■<br>■<br>■<br>■<br>■<br>■<br>■<br>■<br>■<br>■<br>■<br>■<br>■ | 番号<br>上日は必ず計<br>店コード<br>店名称<br>123 ・<br>7スト/ウヒンサキ<br>123 ・<br>7スト/ウヒンサキ<br>123 ・<br>7スト/ウヒンサキ                                                   | ▼<br>またして請求<br>ま門□-ド<br>差荷指定日<br>050<br>20191001<br>050<br>20191001<br>050<br>20191001<br>050             | ~<br>データを作成し<br>請求金額<br>4,000<br>1,000<br>2,000<br>3,000 | <ul> <li>▼</li> <li>てください</li> <li>伝票種類</li> <li>1001仕入明系</li> <li>1001仕入明系</li> <li>1001仕入明系</li> <li>1001仕入明系</li> </ul> | 取得<br>税区分<br>税率<br>05項価外税2<br>05項価外税2<br>05項価外税2<br>80<br>05項価外税2<br>80                                  |                   |
| 支払注                           | 人コード         「           ター覧            EDIE話求            請求状態            0未請求            0未請求            0未請求            0未請求            0未請求 | t<br>t<br>t<br>t<br>t<br>t<br>t<br>t<br>t<br>t<br>t<br>t<br>t<br>t                                  | ▼ 店           ●            ●            ●            ●            ●            ●            ●            ●            ●            ●            ●            ●            ●            ●            ●            ●            ●            ●            ●            ●            ●            ●            ●            ●            ●            ●            ●            ●            ●            ●            ●            ●            ●            ●            ●            ●       ● </td <td>発注者コート*       994500       994500       994500</td> <td>▼ 伝言<br/>■<br/>■<br/>■<br/>■<br/>■<br/>■<br/>■<br/>■<br/>■<br/>■<br/>■<br/>■<br/>■</td> <td>番号<br/>上日は必ず計<br/>店コード<br/>店名称<br/>123 ・<br/>7スト/クビンサキ<br/>123 ・<br/>7スト/クビンサキ<br/>123 ・<br/>7スト/クビンサキ<br/>123 ・<br/>7スト/クビンサキ</td> <td>▼<br/>またして請求<br/>ま門コード<br/>第荷指定日<br/>050<br/>20191001<br/>050<br/>20191001<br/>050<br/>20191001<br/>050<br/>20191001</td> <td>~<br/>データを作成し<br/>請求金額<br/>4,000<br/>1,000<br/>2,000<br/>3,000</td> <td><ul> <li>▼</li> <li>てください</li> <li>伝票種類</li> <li>1001仕入明Ⅰ、</li> <li>1001仕入明Ⅰ、</li> <li>1001仕入明Ⅰ、</li> </ul></td> <td>取得<br/>税区分<br/>税率<br/>05.原価外税3 -<br/>05.原価外税3 -<br/>05.原価外税3 -<br/>80<br/>05.原価外税3 -<br/>80<br/>05.原価外税3 -<br/>100</td> <td></td> | 発注者コート*       994500       994500       994500 | ▼ 伝言<br>■<br>■<br>■<br>■<br>■<br>■<br>■<br>■<br>■<br>■<br>■<br>■<br>■ | 番号<br>上日は必ず計<br>店コード<br>店名称<br>123 ・<br>7スト/クビンサキ<br>123 ・<br>7スト/クビンサキ<br>123 ・<br>7スト/クビンサキ<br>123 ・<br>7スト/クビンサキ                             | ▼<br>またして請求<br>ま門コード<br>第荷指定日<br>050<br>20191001<br>050<br>20191001<br>050<br>20191001<br>050<br>20191001 | ~<br>データを作成し<br>請求金額<br>4,000<br>1,000<br>2,000<br>3,000 | <ul> <li>▼</li> <li>てください</li> <li>伝票種類</li> <li>1001仕入明Ⅰ、</li> <li>1001仕入明Ⅰ、</li> <li>1001仕入明Ⅰ、</li> </ul>                | 取得<br>税区分<br>税率<br>05.原価外税3 -<br>05.原価外税3 -<br>05.原価外税3 -<br>80<br>05.原価外税3 -<br>80<br>05.原価外税3 -<br>100 |                   |